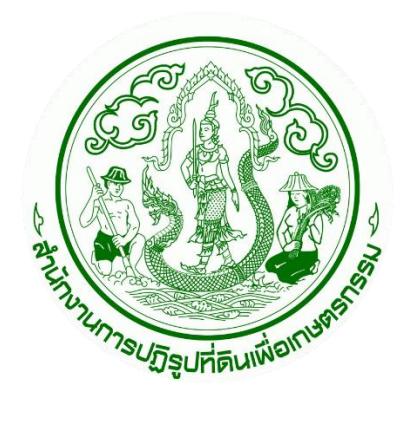

# เอกสารคู่มือการใช้งานระบบ ศูนย์บริการประชาชนออนไลน์

## ระบบให้บริการคิวของศูนย์บริการประชาชนออนไลน์ สำหรับ : เจ้าหน้าที่ (Admin Manual) เวอร์ชัน 1.0

โครงการพัฒนาระบบศูนย์บริการประชาชน สำนักงานการปฏิรูปที่ดินเพื่อเกษตรกรรม (ส.ป.ก.) สัญญาเลขที่ จ 18/2565 ลงวันที่ 14 มีนาคม 2565

จัดทำโดย

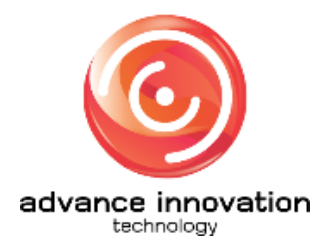

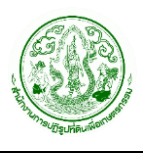

|    |    | J   |
|----|----|-----|
| สา | รเ | າໜຶ |

| เนื้อหา                                                          | หน้า |
|------------------------------------------------------------------|------|
| 1. การลงชื่อเข้าใช้งานระบบ (Login)                               | 1    |
| 2. เมนูจอแสดงคิว (TV)                                            |      |
| 3. เมนูส่วนให้บริการออกบัตรคิว                                   | 5    |
| 4. เมนู้ส่วนจัดการคิว                                            | 10   |
| 4.1 ้ขั้นตอนการเรียกคิวใหม่                                      | 12   |
| 4.2 ขั้นตอนการข้ามคิว                                            | 14   |
| 4.3 ขั้นตอนการลัดคิว                                             | 16   |
| 4.4 ขั้นตอนการยกเลิกคิว                                          | 17   |
| 4.5 ขั้นตอนการแจ้งยื่นคำร้องใหม่                                 | 19   |
| 4.6 ขั้นตอนการส่งข้อมูลคิวไปช่องบริการอื่น                       | 22   |
| 5. เมนูช่องบริการ                                                | 24   |
| 5.1 <sup>°</sup> ขั้นตอนการกำหนดสถานะเปิด/ปิดการใช้งานช่องบริการ | 25   |
| 5.2 ขั้นตอนการตั้งค่าช่องบริการ                                  | 26   |

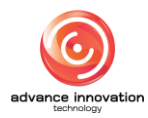

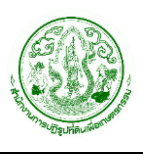

#### 1. การลงชื่อเข้าใช้งานระบบ (Login)

ผู้ใช้งานสามารถทำการลงชื่อเข้าใช้งานระบบให้บริการคิวของศูนย์บริการประชาชนออนไลน์ได้ โดยมี ขั้นตอนการลงชื่อเข้าสู่ระบบ ดังนี้

- 1. เข้าสู่หน้าจอลงชื่อเข้าสู่ระบบผ่าน URL : <u>https://queue-servicecenter.alro.go.th</u>
- 2. กรอกข้อมูล Email address และ Password ของเจ้าหน้าที่ลงในช่องที่ระบบกำหนด
- จากนั้นคลิ๊กปุ่ม "เข้าสู่ระบบ" เพื่อยืนยันการเข้าใช้งานระบบ

| <b>เข้าสู่ระบบ</b><br>(สำหรับเจ้าหน้าที | ) |  |
|-----------------------------------------|---|--|
| 1→ Email address<br>2→ Password         |   |  |
| 3→ ເข้าสู่ระบบ                          |   |  |
| © 2565                                  |   |  |

#### รูปภาพแสดงหน้าจอลงชื่อเข้าใช้งานระบบ (Login)

| ลำดับ | คำอธิบาย                                         |
|-------|--------------------------------------------------|
| 1     | ช่องสำหรับกรอกข้อมูล Email address               |
| 2     | ช่องสำหรับกรอกข้อมูล Password                    |
| 3     | ปุ่ม "เข้าสู่ระบบ" สำหรับยืนยันการเข้าใช้งานระบบ |

 เมื่อทำการลงชื่อเข้าใช้งานระบบแล้ว ระบบจะเข้าสู่หน้าจอหลักของระบบให้บริการคิว ซึ่งจะมี รายละเอียดของหน้าจอ ดังนี้

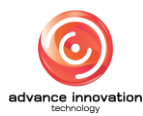

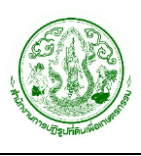

| ALRO<br>Queueing System |                           | 0→     | <u>หน้าแรก</u> | ออกบัตรคิว | จัดการคิว | ช่องบริการ 1 | Sign Out | ) |
|-------------------------|---------------------------|--------|----------------|------------|-----------|--------------|----------|---|
|                         |                           |        |                |            |           |              | 2        |   |
|                         |                           |        |                |            |           |              |          |   |
| 8→                      | 🛱 จอแสดงคิว (TV)          |        |                |            |           |              |          |   |
|                         |                           |        |                |            |           |              |          |   |
| 3→                      | 🖽 ส่วนให้บริการออกบัตรคิว |        |                |            |           |              |          |   |
|                         |                           | _<br>ר |                |            |           |              |          |   |
| 6→                      | 🕀 ส่วนจัดการคิว           |        |                |            |           |              |          |   |
|                         |                           | _      |                |            |           |              |          |   |

รูปภาพแสดงหน้าจอหลักของระบบให้บริการคิว

| ลำดับ | คำอธิบาย                                                                            |
|-------|-------------------------------------------------------------------------------------|
| 1     | รายการเมนูหลักของระบบ                                                               |
|       | <ol> <li>เมนู "หน้าแรก" สำหรับกลับสู่หน้าจอหลักของระบบ</li> </ol>                   |
|       | <ol> <li>เมนู "ออกบัตรคิว" สำหรับเข้าสู่หน้าจอระบบให้บริการออกบัตรคิว</li> </ol>    |
|       | <ol> <li>เมนู "จัดการคิว" สำหรับเข้าสู่หน้าจอระบบจัดการคิว</li> </ol>               |
|       | <ol> <li>เมนู "ช่องบริการ" สำหรับเข้าสู่หน้าจอระบบจัดการข้อมูลช่องบริการ</li> </ol> |
|       | 5. เมนู "TV" สำหรับเข้าสู่หน้าจอแสดงคิวบน TV                                        |
| 2     | ปุ่ม "Sign Out" สำหรับออกจากระบบ                                                    |
| 3     | เมนู "จอแสดงคิว (TV)" สำหรับเข้าสู่หน้าจอแสดงคิวบน TV                               |
| 4     | เมนู "ส่วนให้บริการออกบัตรคิว" สำหรับเข้าสู่หน้าจอระบบให้บริการออกบัตรคิว           |
| 5     | เมนู "ส่วนจัดการคิว" สำหรับเข้าสู่หน้าจอระบบจัดการคิว                               |

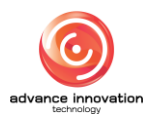

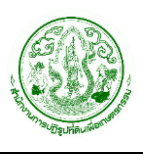

#### 2. เมนูจอแสดงคิว (TV)

เมนู "จอแสดงคิว (TV)" และเมนู "TV" เป็นเมนูสำหรับแสดงหน้าจอให้บริการออกบัตรคิวบน อุปกรณ์โทรทัศน์ (TV) โดยมีขั้นตอนและรายละเอียดดังนี้

1. คลิกที่เมนู "จอแสดงคิว (TV)" หรือเมนู "TV" (ที่รายการเมนูด้านบน)

| ALRO<br>Queueing System |                           | <u>หน้าแรก</u> | ออกบัตรคืว จัดการคิว ช่องบริการ TV Sign Out |
|-------------------------|---------------------------|----------------|---------------------------------------------|
| Click                   |                           |                | Click                                       |
|                         | 🖬 จอแสดงคิว (TV)          |                |                                             |
|                         | 🖽 ส่วนให้บริการออกบัตรคิว |                |                                             |
|                         | 🖽 ส่วนจัดการคิว           | ]              |                                             |

รูปภาพแสดงเมนูจอแสดงคิว (TV) และเมนู TV

- ระบบจะแสดงหน้าจอสำหรับลงชื่อเข้าใช้งานระบบหน้าจอให้บริการออกบัตรคิวบนอุปกรณ์ โทรทัศน์ (TV)
- 3. กรอกข้อมูล Email address และ Password ของเจ้าหน้าที่ลงในช่องที่ระบบกำหนด
- 4. จากนั้นคลิ๊กปุ่ม "เข้าสู่ระบบ" เพื่อยืนยันการเข้าใช้งานระบบ

| <b>ເປ້າສູ່ຣະບບ</b><br>(สำหรับເຈ້າหน้าที่) |  |
|-------------------------------------------|--|
| Email address                             |  |
| 2 Password                                |  |
| 3→ เข้าสู่ระบบ                            |  |
| © 2565                                    |  |
|                                           |  |

รูปภาพแสดงหน้าจอลงชื่อเข้าใช้งานระบบ (Login)

| ลำดับ | คำอธิบาย                                         |
|-------|--------------------------------------------------|
| 1     | ช่องสำหรับกรอกข้อมูล Email address               |
| 2     | ช่องสำหรับกรอกข้อมูล Password                    |
| 3     | ปุ่ม "เข้าสู่ระบบ" สำหรับยืนยันการเข้าใช้งานระบบ |

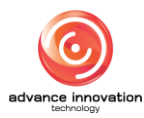

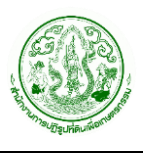

- 5. ระบบจะแสดงหน้าจอสำหรับเริ่มต้นการแสดงการให้บริการออกบัตรคิวบนอุปกรณ์โทรทัศน์ (TV)
- 6. คลิกปุ่ม "เริ่มการทำงาน"

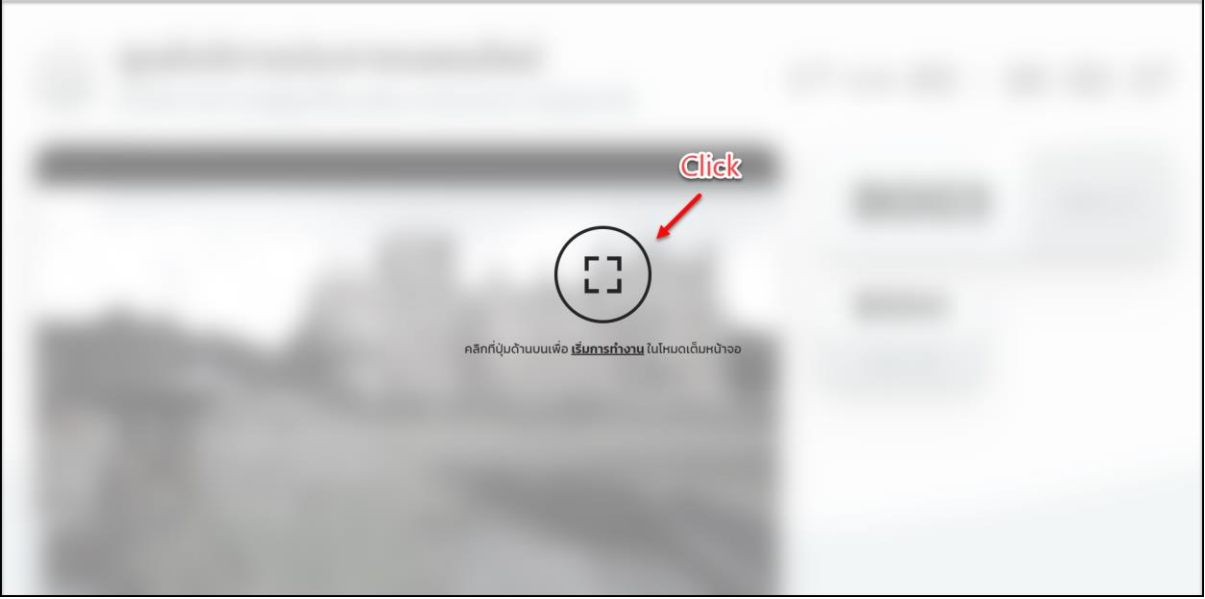

รูปภาพแสดงหน้าจอเริ่มต้นการแสดงการให้บริการออกบัตรคิวบนอุปกรณ์โทรทัศน์ (TV)

7. ระบบจะแสดงหน้าจอสำหรับให้บริการออกบัตรคิวบนอุปกรณ์โทรทัศน์ (TV)

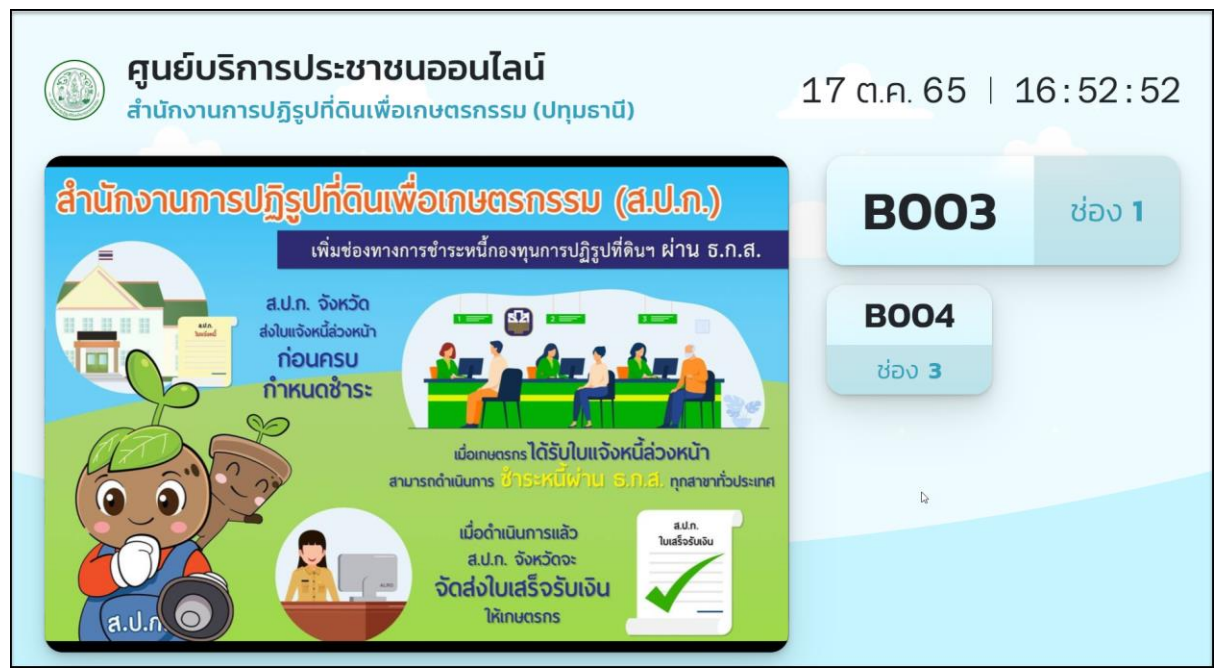

รูปภาพแสดงหน้าจอการให้บริการออกบัตรคิวบนอุปกรณ์โทรทัศน์ (TV)

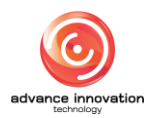

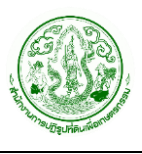

#### 3. เมนูส่วนให้บริการออกบัตรคิว

เมนู "ส่วนให้บริการออกบัตรคิว" และเมนู "ออกบัตรคิว" เป็นเมนูสำหรับจัดการข้อมูลการออกบัตร คิวเมื่อมีผู้เข้ามาใช้บริการ โดยมีขั้นตอนและรายละเอียดดังนี้

1. คลิกที่เมนู "ส่วนให้บริการออกบัตรคิว" หรือเมนู "ออกบัตรคิว" (ที่รายการเมนูด้านบน)

| Queueing System |       |                           | <u>หน้าแรก</u> ออกบัตรคิว จัดการคิว ช่องบริการ TV SignOut |
|-----------------|-------|---------------------------|-----------------------------------------------------------|
|                 |       |                           | Click                                                     |
| (               | Click | 🖵 จอแสดงคิว (TV)          |                                                           |
|                 |       | 🖽 ส่วนให้บริการออกบัตรคิว |                                                           |
|                 |       | 🖪 ส่วนจัดการคิว           |                                                           |

รูปภาพแสดงเมนูส่วนให้บริการออกบัตรคิว และเมนูออกบัตรคิว

2. ระบบจะเข้าสู่หน้าจอระบบให้บริการออกบัตรคิว โดยมีรายละเอียดของหน้าจอดังนี้

| สำนักงานปฏิรูปที่ดินเพื่อ<br>การเกษตร                           |                                                       | 2                              |                                    | 3 ยื่นออนไลน์ / ติดตามเรื่องเดิม                                                                            |
|-----------------------------------------------------------------|-------------------------------------------------------|--------------------------------|------------------------------------|----------------------------------------------------------------------------------------------------|
| (ปทุมธานี)<br>วันที่ 17 ต.ค. 2565<br>1 เสียบบัตรประจำตัวประชายน | 🖪<br>ค้นหาจาก: บัตรประจำตัวป<br>196                   | ระชาชน                         | อ่านบัตร / ค้นหาข้อมูล             | ดิดตามเรื่องเดิม<br>เลขที่คำร้อง 100165000001<br>วันที่ดิดต่อ 12 กม 2562<br>สถานะดำเตินงาน ทำลังดำเตินการ   |
| <ul> <li>ເລັອກແນວດບຣິກາຣ</li> <li>ອັນປັດຣຄິວ</li> </ul>         | เลขบัตรประจำตัวประชาชเ<br>ชื่อ น.ส.<br>วันเดือนปีเกิด | ม 196<br>อายุ 23 ปี เพศ หญิง ส | โญชาติ โทย                         | เลขที่กำร้อง -<br>วันที่ติดต่อ 23 ส.ค. 2565<br>สถานะดำเนินงาน ขอยกเล็ก                                      |
|                                                                 | <b>ที่อยู่</b><br>ข้อมูลจาก ระบบสมาชิก                | p minina antis mantis m        |                                    | ดัดตามเรื่องเติม<br>เลขที่กำร้อง 200155000001<br>วันที่ติดต่อ 23 ส.ก. 2565<br>สถานะดำเนินงาน ทำลังดำเนินการ |
|                                                                 | ขอใช้ประโยชน์                                         | โอน / มอบมรดก                  | รางวัด / สอบสวนสิทธิ /<br>ข้อพิพาท | ยื่นชอนไลเรี<br>เลขที่คำร้อง -<br>วันที่ติดต่อ 26 ส.ด. 2565                                                 |
|                                                                 | ขึ้นทะเบียนผู้ไร้ที่ดินทำกิน                          | ขอเอกสารใบแทน                  | ร้องทุกข์ / ร้องเรียน              | สถานะด่าเนินงาน รอดำเนินการ<br>ติดตามเรื่องเดิม                                                             |

#### รูปภาพแสดงหน้าจอเมนูจัดการข้อมูลการออกบัตรคิว

| ลำดับ | คำอธิบาย                                                                    |
|-------|-----------------------------------------------------------------------------|
| 1     | แสดงลำดับในการดำเนินการออกบัตรคิว                                           |
| 2     | ส่วนค้นหาข้อมูลผู้มาเข้ารับบริการ                                           |
| 3     | ส่วนแสดงรายการข้อมูลการยื่นเรื่อง หรือติดตามเรื่องเดิมของผู้มาเข้ารับบริการ |

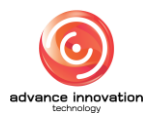

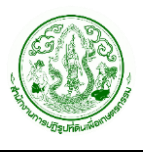

## ขั้นตอนการออกบัตรคิว

ขั้นตอนในการออกบัตรคิวสำหรับการให้บริการแก่ผู้มาขอเข้ารับบริการ มีขั้นตอนและ รายละเอียดต่าง ๆ ดังนี้

- ขั้นตอนที่ 1 ทำการค้นหาข้อมูลผู้มาขอเข้ารับบริการโดยสามารถกรอกข้อมูลเลขบัตร ประจำตัวประชาชนของผู้มาขอเข้ารับบริการลงในช่องที่ระบบกำหนด
- หรือในกรณีที่มีเครื่องอ่านบัตร สามารถเชื่อมต่อเครื่องอ่านบัตรกับเครื่องคอมพิวเตอร์ จากนั้นเสียบบัตรประจำตัวประชาชนของผู้มาขอเข้ารับบริการ
- จากนั้นคลิกปุ่ม "อ่านบัตร/ค้นหาข้อมูล"

| Queueing System                                                 | หน้าแรก j                                                                              | ออกบัตรคิว จัดการคิว ช่องบริการ TV Sign Out |
|-----------------------------------------------------------------|----------------------------------------------------------------------------------------|---------------------------------------------|
| สำนักงานปฏิรูปที่ดินเพื่อ<br>การเกษตร                           |                                                                                        | ยื่นออนไลน์ / ติดตามเรื่องเดิม              |
| <b>(ปทุมธานี)</b><br>วันที่ 17 ต.ค. 2565                        |                                                                                        | ไม่มีรายการ                                 |
| 1 เสียบบัตรประจำตัวประชาชน                                      | ค้นหาจาก: บัตรประจำตัวประชาชน<br>1 -> เลขบัตรประจำตัวประชาชน อ่านบัตร / ค้นหาข้อมูล -2 |                                             |
| <ul> <li>(2) เลือกหมวดบริการ</li> <li>(3) รับบัตรคิว</li> </ul> |                                                                                        |                                             |
|                                                                 |                                                                                        |                                             |
|                                                                 | 4                                                                                      |                                             |
|                                                                 |                                                                                        |                                             |
|                                                                 |                                                                                        |                                             |
|                                                                 |                                                                                        |                                             |

#### รูปภาพแสดงขั้นตอนในการออกบัตรคิว ขั้นตอนที่ 1

| ลำดับ | คำอธิบาย                                                                    |
|-------|-----------------------------------------------------------------------------|
| 1     | ช่องสำหรับกรอกข้อมูลเลขบัตรประจำตัวประชาชน                                  |
| 2     | ปุ่ม "อ่านบัตร/ค้นหาข้อมูล" สำหรับค้นหา หรือดึงข้อมูลจากบัตรประจำตัวประชาชน |

 ระบบจะทำการค้นหาข้อมูล หรือดึงข้อมูลจากบัตรประจำตัวประชาชน และแสดงข้อมูล ต่าง ๆ ของผู้มาขอเข้ารับบริการ

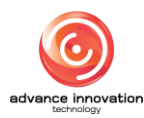

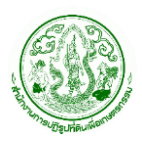

โครงการพัฒนาระบบศูนย์บริการประชาชน สำนักงานการปฏิรูปที่ดินเพื่อเกษตรกรรม สัญญาเลขที่ จ 18/2565 ลงวันที่ 14 มีนาคม 2565

| สำนักงานปฏิรูปที่ดินเพื่อ<br>การเกษตร                           |                                               |               |                                                                                                    |                                                                                                    | ยื่นออนไลน์ / ติดตามเรื่องเดิม                             |
|-----------------------------------------------------------------|-----------------------------------------------|---------------|----------------------------------------------------------------------------------------------------|----------------------------------------------------------------------------------------------------|------------------------------------------------------------|
| (ปทุมธานี)<br>วันที่ 17 ต.ค. 2565<br>1 เสียบปัตรประจำตัวประชาชน | เธา<br>คันหาจาก: บัตรประจำตัว<br>196          | ประชาชน       |                                                                                                    | ติดตามเรื่องเดิม<br>เลขที่คำร้อง 100165000001<br>วันที่ติดต่อ 12 ก.ย. 2562<br>สถานะดำเนินงาน กำลังดำเนินการ |                                                            |
| 3 ຮັບບັດຣກົວ                                                    | เลขบัตรประจำตัวประชาย<br>ชื่อ น.ส.            |               | เลขที่คำร้อง -<br>วันที่ติดต่อ 23 ส.ค. 2565<br>สถานะดำเนินงาน ขอยกเล็ก                                      |                                                                                                    |                                                            |
|                                                                 | วมเดอบบากด<br>ที่อยู่<br>ข้อมูลจาก ระบบสมาชิก | <b>3→</b>     | ติดตามเรื่องเดิม<br>เลขที่คำร้อง 200165000001<br>วันที่ติดต่อ 23 ส.ก. 2565<br>สถานะดำเนินงาน กำลังดำเนินการ |                                                                                                    |                                                            |
|                                                                 | บอใช้ประโยชน์                                 | โอน / มอบมรดก | รางวัด / สอบสวนสิทธิ /<br>ข้อพิพาท                                                                          |                                                                                                    | ยื่นออนไลน์<br>เลขที่คำร้อง -<br>วันที่คิดต่อ 26 ฮ.ค. 2565 |
|                                                                 | ขึ้นทะเบียนผู้ไร้ที่ดินท่ากิน                 | ขอเอกสารใบแทน | ร้องทุกข์ / ร้องเรียน                                                                                       |                                                                                                    | สถานะดำเนินงาน รอดำเนินการ<br>ด้อตามเรื่องเดีย             |

รูปภาพแสดงการค้นหาข้อมูลของผู้มาขอเข้ารับบริการ

| ลำดับ | คำอธิบาย                                                                                     |
|-------|----------------------------------------------------------------------------------------------|
| 1     | ส่วนแสดงข้อมูลของผู้มาขอเข้ารับบริการ                                                        |
| 2     | รายการประเภทเรื่องสำหรับให้บริการ                                                            |
| 3     | ส่วนแสดงรายการข้อมูลการยื่นเรื่อง หรือติดตามเรื่องเดิมของผู้มาเข้ารับบริการ (เมื่อคลิกระบบจะ |
|       | แสดงรายละเอียดข้อมูลของเรื่องที่มาขอรับบริการ)                                               |

- ขั้นตอนที่ 2 ทำการเลือกประเภทเรื่องสำหรับให้บริการของผู้มาเข้ารับบริการ ระบบจะ แสดงปุ่ม "รับบัตรคิว" ขึ้นมา
- 6. ทำการคลิกปุ่ม "รับบัตรคิว"

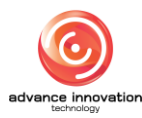

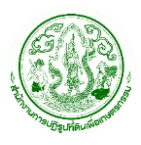

| สำนักงานปฏิรูปที่ดินเพื่อ<br>การเกษตร                                           |                                                                                 |                                                        |                                    |                                                                                                    | ยื่นออนไลน์ / ติดตามเรื่องเดิม                                                                              |
|---------------------------------------------------------------------------------|---------------------------------------------------------------------------------|--------------------------------------------------------|------------------------------------|----------------------------------------------------------------------------------------------------|----------------------------------------------------------------------------------------------------|
| (ปทุมธานี)<br>วันที่ 17 ต.ค. 2565<br>1 เลียบบัตรประจำดัวประชายน                 | <ul> <li>คันหาจาก: บัตรประจำตัวปร</li> <li>1960400069679</li> </ul>             | ระชาชน                                                 |                                    | ติดตามเรื่องเดิม<br>เลขที่คำร้อง 100165000001<br>วันที่ติดต่อ 12 ก.ย. 2562<br>สถานะดำเนินงาน กำลังดำเนินการ |                                                                                                    |
| <ul> <li>เลือกหนวดบริการ</li> <li>รับบัตรคิว</li> <li>เลือกกุปสะบุญท</li> </ul> | เลขบัตรประจำดัวประชาชน<br>ชื่อ น.ส. อนิษา ผู้ดูแลระบบ                           | 1960400069679                                          |                                    | เลขที่กำร้อง -<br>วันที่ติดต่อ 23 ส.ค. 2565<br>สถานะดำเนินงาน ขอยกเล็ก                                      |                                                                                                    |
| การให้บริการ                                                                    | วนเดอบบทัก 9 เม.ย. 2543<br>ที่อยู่ 5 เอไอที สหการประมูล<br>ข้อมูลจาก ระบบสมาชิก | 3 อายุ 23 U เพศ หญง<br>ล เหม่งจ่าย จรเข้บัว ลาดพร้าว เ | ลญชาต เทย<br>กรุงเทพมหานคร         |                                                                                                    | ติดตามเรื่องเดิม<br>เลขที่กำร้อง 200165000001<br>วันที่ติดต่อ 23 ส.ค. 2565<br>สถามะดำเนินงาน กำลังดำเนินการ |
|                                                                                 | ขอใช้ประโยชน์                                                                   | โอน / มอบมรดก                                          | รางวัด / สอบสวนสิทธิ /<br>ข้อพิพาท |                                                                                                    | ยื่นออมไลน์<br>เลขที่คำร้อง -<br>วันที่ติดต่อ 26 ส.ค. 2565                                                  |
|                                                                                 | ขึ้นทะเบียนผู้ไร้ที่ดินทำกิน                                                    | ขอเอกสารใบแทน                                          | ร้องทุกซ์ / ร้องเรียน              | Click                                                                                                    | สถานะดำเนินงาน รอดำเนินการ<br>ติดตามเรื่องเดีย                                                              |
|                                                                                 |                                                                                 | รับบัตรคิว                                             |                                    | เลขที่คำร้อง 200165000002<br>วันที่ติดต่อ 1 ก.ย. 2565<br>สถานะดำเนินงาน แล้วเสร็จ                           |                                                                                                    |
|                                                                                 | ν                                                                               |                                                        | ษ                                  |                                                                                                    | ติดตามเรื่องเดิม                                                                                            |

รูปภาพแสดงขั้นตอนในการออกบัตรคิว ขั้นตอนที่ 2

 ระบบจะแสดง Popup แสดงหมายเลขคิวขึ้นมา สามารถคลิกปุ่ม "พิมพ์คิว" เพื่อสั่งพิมพ์ บัตรคิวได้

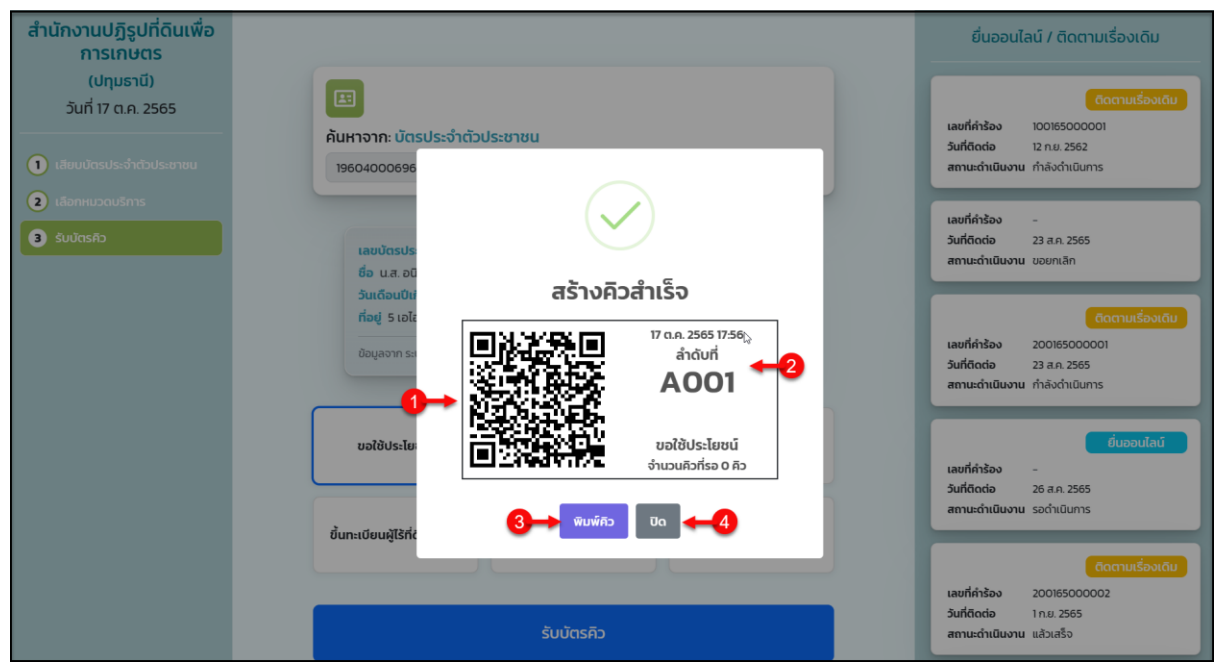

รูปภาพแสดง Popup หมายเลขคิว

| ลำดับ | คำอธิบาย                          |
|-------|-----------------------------------|
| 1     | ส่วนแสดงรูป QR Code ของหมายเลขคิว |
| 2     | ส่วนแสดงข้อมูลลำดับคิว            |

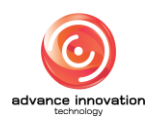

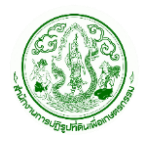

| ลำดับ | คำอธิบาย                               |
|-------|----------------------------------------|
| 3     | ปุ่ม "พิมพ์คิว" สำหรับสั่งพิมพ์บัตรคิว |
| 4     | ปุ่ม "ปิด" สำหรับปิด Popup             |

8. สามารถแสกน QR Code เพื่อแสดงข้อมูลหมายเลขคิวบน Smart Phone ได้

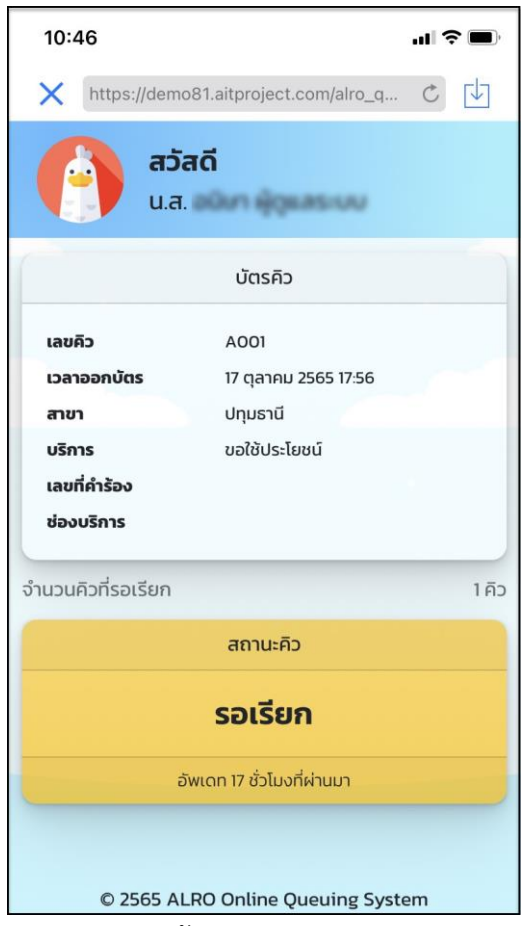

รูปภาพแสดงตัวอย่างข้อมูลหมายเลขคิวบน Smart Phone

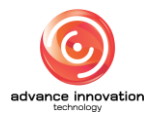

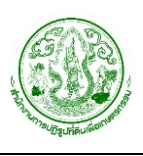

#### 4. เมนูส่วนจัดการคิว

เมนู "ส่วนจัดการคิว" และเมนู "จัดการคิว" เป็นเมนูสำหรับจัดการข้อมูลการเรียกคิวในการ ให้บริการแก่ผู้มาขอรับบริการ โดยมีขั้นตอนและรายละเอียดดังนี้

1. คลิกที่เมนู "ส่วนจัดการคิว" หรือเมนู "จัดการคิว" (ที่รายการเมนูด้านบน)

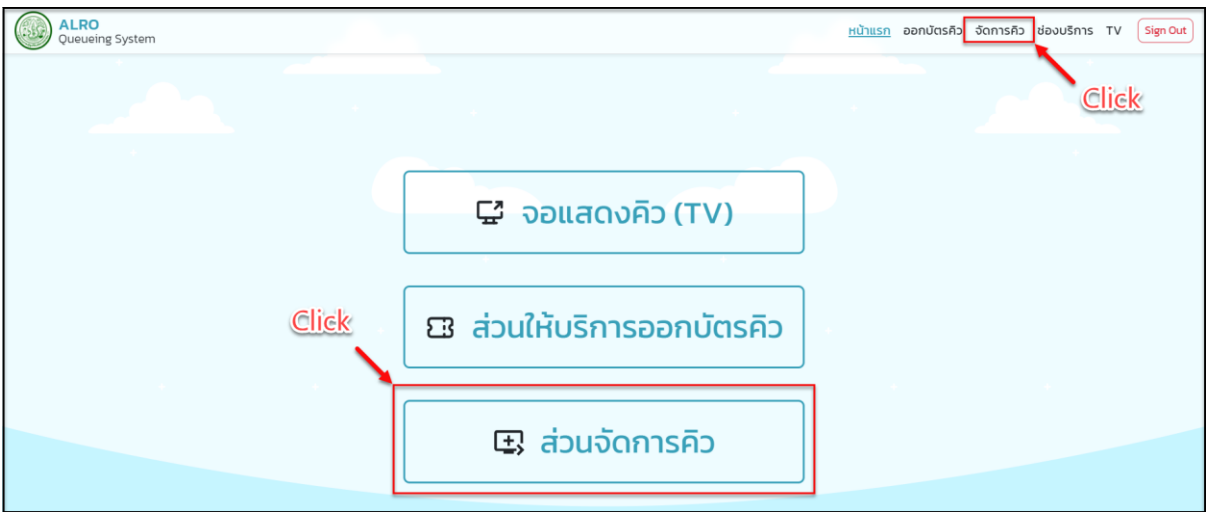

รูปภาพแสดงเมนูส่วนจัดการคิว และเมนูจัดการคิว

 ระบบจะเข้าสู่หน้าจอระบบจัดการข้อมูลการเรียกคิว จากนั้นทำการเลือกข้อมูล "ช่องบริการ" ที่ ต้องการ

| Queueing System                                                            |                                                                                                    | หน้าแรก ออกบัตรคีว <u>จัดการค</u> ีว ช่องบริการ TV <mark>SignOut</mark> |
|----------------------------------------------------------------------------|----------------------------------------------------------------------------------------------------|-------------------------------------------------------------------------|
| สำนักงานปฏิรูปที่ดินเพื่อ<br>การเกษตร<br>(ปทุมธานี)<br>วันที่ 18 ต.ค. 2565 | ปองปรการ<br>เสือกช่อง<br>เสือกช่องบอิกกร<br>เสือกช่องบอิกกร<br>1 -: จุดบริการ 1 (Online)<br>2 -: จุดบริการ 3 (Offline)<br>3 -: จุดบริการ 3 (Offline) | รับที่ 18 ตุลาคม 2565<br>admin01 admin01<br>มีรีการ                     |
|                                                                            |                                                                                                    |                                                                         |

รูปภาพแสดงการเลือกช่องบริการ

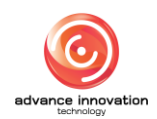

 ระบบจะแสดงตารางข้อมูลคิวรอเรียกเข้ารับบริการของช่องบริการที่เลือก โดยมีรายละเอียดของ หน้าจอดังนี้

| ALRO<br>Queueing System                             |                                                                                                  |                                                   |                          |        |                    |                         |                                  | หน้าแรก ออก                            | บัตรคิว <u>จัด</u> | การคิว ช่องบริการ TV Sign Out |
|-----------------------------------------------------|--------------------------------------------------------------------------------------------------|---------------------------------------------------|--------------------------|--------|--------------------|-------------------------|----------------------------------|----------------------------------------|--------------------|-------------------------------|
| สำนักงานปฏิรูปที่ดินเพื่อ<br>การเกษตร<br>(ปทุมธานี) | boutsms         Suri 18 qanau 25           1 -: qaušnns 1 (Online)         3         4         5 |                                                   |                          |        |                    |                         |                                  |                                        |                    |                               |
| วันที่ 18 <b>11</b> . 2565                          | : จุดบริ                                                                                         | รีการ 1                                           |                          |        |                    | 2                       |                                  |                                        | รอเรี              | ยก ยกเลิกแล้ว ดำเนินการแล้ว   |
| คิวที่เรียก                                         | เลข<br>คิว                                                                                       | ผู้มาติดต่อ                                       | สถานะคิว                 | ลัดคิว | เวลาออกบัตร<br>คิว | เวลาที่รอ               | บริการที่เลือก                   | ติดตามเรื่อง<br>เดิม<br>(เลขที่คำร้อง) | ช่องที่เรียก       | šam <mark>.8</mark> 9         |
| ว่าง                                                | A001                                                                                             | น.ส. อนิษา ผู้ดูแลระบบ<br>1960400069679           | รอเรีย6                  | ลัดคิว | 17:58:58           | 17 ชั่วโมงที่ผ่าน<br>มา | ขอใช้ประโยชน์                    |                                        | 7→                 | ยื่นคำร้องใหม่ ส่งช่องอื่น 🖯  |
|                                                     | A001                                                                                             | น.ส. อนิษา ผู้ดูแลระบบ<br>1960400069679           | รอเรียก                  | ลัดคิว | 17:56:21           | 17 ชั่วโมงที่ผ่าน<br>มา | ขอใช้ประโยชน์                    |                                        |                    | ยื่นคำร้องไหม่ ส่งช่องอื่น 🗊  |
| เรียกคิวใหม่                                        | D001                                                                                             | น.ส. ธิดารัตน์ จันทร์ชู<br>กลิ่น<br>1620400237949 | รอเรียก                  | ลัดคิว | 14:06:17           | 1 เดือนที่ผ่านมา        | ขึ้นทะเบียนผู้ไร้ที่ดินทำ<br>กิน |                                        |                    | ยื่นกำร้องใหม่ ส่งช่องอื่น 🕇  |
|                                                     | A001                                                                                             | นาง สายรุ้ง พิละมาตย์<br>3180400033546            | รอเรียก                  | ลัดคิว | 14:05:23           | 1 เดือนที่ผ่านมา        | ขอใช้ประโยชน์                    |                                        |                    | ยื่นกำร้องใหม่ สิ่งช่องอื่น 🗊 |
|                                                     | B004                                                                                             | น.ส. ชนิสรา เกตุแก้ว<br>1800600022014             | รอเรียก                  | ลัดคิว | 14:03:48           | 1 เดือนที่ผ่านมา        | โอน / มอบมรดก                    |                                        |                    | ยื่นคำร้องใหม่ ส่งช่องอื่น 🖯  |
| 🕿 ข้ามคิว                                           | B003                                                                                             | น.ส. ชนิสรา เกตุแก้ว<br>1800600022014             | ข้ามคิว / รอเรียก<br>ช้ำ | ลัดคิว | 13:54:36           | 1 เดือนที่ผ่านมา        | โอน / มอบมรดก                    |                                        | 1                  | ยื่นกำร้องใหม่ ส่งช่องอื่น 🕇  |
| 🖞 ยกเลิก                                            |                                                                                                  |                                                   |                          |        |                    |                         |                                  |                                        |                    |                               |

## รูปภาพแสดงหน้าจอตารางข้อมูลคิวรอเรียกเข้ารับบริการ

| ลำดับ | คำอธิบาย                                                                          |
|-------|-----------------------------------------------------------------------------------|
| 1     | ส่วนจัดการข้อมูลการเรียกคิว                                                       |
| 2     | ตารางแสดงข้อมูลคิวรอเรียกเข้ารับบริการ                                            |
| 3     | ส่วนปุ่ม Tab "รอเรียก" สำหรับแสดงข้อมูลคิวรอเรียกเข้ารับบริการ                    |
| 4     | ส่วนปุ่ม Tab "ยกเลิกแล้ว" สำหรับแสดงข้อมูลคิวที่ยกเลิก                            |
| 5     | ส่วนปุ่ม Tab "ดำเนินการแล้ว" สำหรับแสดงข้อมูลคิวที่ดำเนินการเรียบร้อยแล้ว         |
| 6     | ปุ่ม "ลัดคิว" สำหรับเรียกคิวที่เลือกแบบข้ามลำดับ                                  |
| 7     | ปุ่ม "ยื่นคำร้องใหม่" สำหรับเลือกประเภทการให้บริการ และเปิดระบบจัดการข้อมูลคำร้อง |
| 8     | ปุ่ม "ส่งช่องอื่น" สำหรับส่งข้อมูลคิวไปยังช่องบริการอื่น                          |
| 9     | ปุ่ม "ยกเลิก" สำหรับยกเลิกหมายเลขคิว                                              |

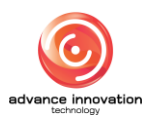

## 4.1 ขั้นตอนการเรียกคิวใหม่

ขั้นตอนในการเรียกหมายเลขคิวเพื่อเข้ารับบริการในช่องบริการ มีขั้นตอนในการเรียกหมายเลขคิว ผ่านระบบดังนี้

| Queueing System                                     |                             |                                                   |                          |        |                    |                         |                                  | หน้าแรก ออก                            | เบ้ตรคิว <u>จัด</u> | การคิว ช่องบริการ TV Sign Out            |
|-----------------------------------------------------|-----------------------------|---------------------------------------------------|--------------------------|--------|--------------------|-------------------------|----------------------------------|----------------------------------------|---------------------|------------------------------------------|
| สำนักงานปฏิรูปที่ดินเพื่อ<br>การเกษตร<br>(ปทุมธานี) | ช่องบริการ<br>1 – : จุดบริก | nns 1 (Online)                                    |                          |        |                    |                         |                                  |                                        |                     | วันที่ 18 ตุลาคม 2565<br>admin01 admin01 |
| วันที่ 18 ต.ค. 2565                                 | : จุดบริ                    | รีการ 1                                           |                          |        |                    |                         |                                  |                                        | รอเรี               | <mark>ยก ยกเลิกแล้ว</mark> ดำเนินการแล้ว |
| คิวที่เรียก                                         | เลข<br>คิว                  | ผู้มาติดต่อ                                       | สถานะคิว                 | ลัดคิว | เวลาออกบัตร<br>คิว | เวลาที่รอ               | บริการที่เลือก                   | ติดตามเรื่อง<br>เดิม<br>(เลขที่คำร้อง) | ช่องที่เรียก        | จัดการ                                   |
| ว่าง                                                | elic                        | 4.ส. อนิษา ผู้ดูแลระบบ<br>1960400069679           | รอเรียก                  | ลัดคิว | 17:58:58           | 20 ชั่วโมงที่ผ่าน<br>มา | ขอใช้ประโยชน์                    |                                        |                     | ยื่นคำร้องใหม่ ส่งช่องอื่น 🕆             |
|                                                     | A001                        | น.ส. อนิษา ผู้ดูแลระบบ<br>1960400069679           | รอเรียก                  | ลัดคิว | 17:56:21           | 20 ชั่วโมงที่ผ่าน<br>มา | ขอใช้ประโยชน์                    |                                        |                     | ยื่นคำร้องใหม่ ส่งช่องอื่น 🕇             |
| เรียกคิวใหม่                                        | D001                        | น.ส. ธิดารัตน์ จันทร์ชู<br>กลิ่น<br>1620400237949 | รอเรียก                  | ลัดคิว | 14:06:17           | 1 เดือนที่ผ่านมา        | ขึ้นทะเบียนผู้ไร้ที่ดินทำ<br>กิน |                                        |                     | ยื่นคำร้องใหม่ ส่งช่องอื่น 🕇             |
|                                                     | A001                        | นาง สายรุ้ง พิละมาตย์<br>3180400033546            | รอเรียก                  | ลัดคิว | 14:05:23           | 1 เดือนที่ผ่านมา        | ขอใช้ประโยชน์                    |                                        |                     | ยื่นค่าร้องใหม่ ส่งช่องอื่น 🗊            |
|                                                     | B004                        | น.ส. ชนิสรา เกตุแก้ว<br>1800600022014             | รอเรียก                  | ลัดคิว | 14:03:48           | 1 เดือนที่ผ่านมา        | โอน / มอบมรดก                    |                                        |                     | ยื่นคำร้องใหม่ ส่งช่องอื่น 🗊             |
| & ข้ามคิว                                           | B003                        | น.ส. ชนิสรา เกตุแก้ว<br>1800600022014             | ข้ามคิว / รอเรียก<br>ช้ำ | ลัดคิว | 13:54:36           | 1 เดือนที่ผ่านมา        | โอน / มอบมรดก                    |                                        | 1                   | ยื่นกำร้องใหม่ ส่งช่องอื่น 🔁             |
| 🖞 ยกเลิก                                            |                             |                                                   |                          |        |                    |                         |                                  |                                        |                     |                                          |

1. คลิกปุ่ม "เรียกคิวใหม่"

รูปภาพแสดงปุ่มสำหรับเรียกคิวเข้ารับบริการ

 ระบบจะทำการเรียกหมายเลขคิวตามลำดับเข้ารับบริการแรกสุดโดยอัตโนมัติ และ ประกาศหมายเลขคิวให้แกผู้เข้ารับบริการได้รับทราบ

| Queueing System                                     |                             |                                                   |                          |        |                                  |                         |                                          | หน้าแรก ออก                            | มัตรคิว <u>จัด</u> | การคิว ช่องบริการ TV Sign Out |
|-----------------------------------------------------|-----------------------------|---------------------------------------------------|--------------------------|--------|----------------------------------|-------------------------|------------------------------------------|----------------------------------------|--------------------|-------------------------------|
| สำนักงานปฏิรูปที่ดินเพื่อ<br>การเกษตร<br>(ปทุมธานี) | ช่องบริการ<br>1 – : จุดบริก | ns 1 (Online)                                     |                          |        |                                  |                         | วันที่ 18 ตุลาคม 2565<br>admin01 admin01 |                                        |                    |                               |
| วันที่ 18 ต.ค. 2565                                 | : จุดบริ                    | การ 1                                             |                          |        | รอเรียก ยกเลิกแล้ว ดำเนินการแล้ว |                         |                                          |                                        |                    |                               |
| คิวที่เรียก                                         | เลข<br>คิว                  | ผู้มาติดต่อ                                       | สถานะคิว                 | ลัดคิว | เวลาออกบัตร<br>คิว               | เวลาที่รอ               | บริการที่เลือก                           | ติดตามเรื่อง<br>เดิม<br>(เลขที่คำร้อง) | ช่องที่เรียก       | จัดการ                        |
| <b>1→B004</b>                                       | A001                        | น.ส. อนิษา ผู้ดูแลระบบ<br>1960400069679           | รอเรียก                  | ลัดคิว | 17:58:58                         | 20 ชั่วโมงที่ผ่าน<br>มา | ขอใช้ประโยชน์                            |                                        |                    | ยื่นกำร้องใหม่ ส่งช่องอื่น 🗊  |
|                                                     | A001                        | น.ส. อนิษา ผู้ดูแลระบบ<br>1960400069679           | รอเรียก                  | ลัดคืว | 17:56:21                         | 20 ชั่วโมงที่ผ่าน<br>มา | ขอใช้ประโยชน์                            |                                        |                    | ยื่นคำร้องใหม่ ส่งช่องอื่น 🖯  |
| เรียกคิวใหม่                                        | D001                        | น.ส. ธิดารัตน์ จันทร์ชู<br>กลิ่น<br>1620400237949 | รอเรียก                  | ลัดคิว | 14:06:17                         | 1 เดือนที่ผ่านมา        | ขึ้นทะเบียนผู้ไร้ที่ดินทำ<br>กิน         |                                        |                    | ยื่นคำร้องใหม่ ส่งช่องอื่น 🕇  |
|                                                     | A001                        | นาง สายรุ้ง พิละมาตย์<br>3180400033546            | รอเรียก                  | ลัดคิว | 14:05:23                         | 1 เดือนที่ผ่านมา        | ขอใช้ประโยชน์                            |                                        |                    | ยื่นคำร้องใหม่ ส่งช่องอื่น 🗊  |
| V CHRUMHSRBS                                        | <b>€ 8004</b>               | น.ส. ชนิสรา เกตุแก้ว<br>1800600022014             | เรียกแล้ว                |        | 14:03:48                         | 1 เดือนที่ผ่านมา        | โอน / มอบมรดก                            |                                        | 1                  | ยื่นคำร้องใหม่ ส่งช่องอื่น 🔁  |
| 🗶 ບ້ານคົວ                                           | <b>4</b> 8003               | น.ส. ชนิสรา เกตุแก้ว<br>1800600022014             | ข้ามคิว / รอเรียก<br>ช้ำ | ลัดคิว | 13:54:36                         | 1 เดือนที่ผ่านมา        | โอน / มอบมรดก                            |                                        | 1                  | ยื่นค่าร้องใหม่ ส่งช่องอื่น 🔁 |
| ปี ยกเลิก                                           | 6                           |                                                   |                          |        |                                  |                         |                                          | Ŀ₽                                     |                    |                               |

3. จากนั้นระบบจะ Active ปุ่ม<sup>์</sup>คำสั่งต่าง ๆ สำหรับจัดการข้อมูลคิว รายละเอียดดังนี้

รูปภาพแสดงหน้าจอเรียกหมายเลขคิวตามลำดับเข้ารับบริการ

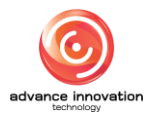

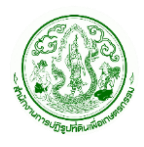

โครงการพัฒนาระบบศูนย์บริการประชาชน สำนักงานการปฏิรูปที่ดินเพื่อเกษตรกรรม สัญญาเลขที่ จ 18/2565 ลงวันที่ 14 มีนาคม 2565

| ลำดับ | คำอธิบาย                                                                      |
|-------|-------------------------------------------------------------------------------|
| 1     | ส่วนแสดงหมายคิวปัจจุบันที่เข้ารับบริการ                                       |
| 2     | ปุ่ม "พูดซ้ำ" สำหรับเรียกหมายเลขคิวซ้ำอีกครั้ง                                |
| 3     | ปุ่ม "ดำเนินการแล้ว" สำหรับกำหนดปิดบัตรคิว และรอเรียกหมายเลขคิวถัดไป          |
| 4     | ปุ่ม "ข้ามคิว" สำหรับข้ามหมายเลขคิวลำดับปัจจุบัน และเรียกหมายเลขคิวลำดับถัดไป |
| 5     | ปุ่ม "ยกเลิก" สำหรับยกเลิกหมายเลขคิวลำดับปัจจุบัน                             |

 หลังจากให้บริการแก่ผู้เข้ารับบริการหมายเลขคิวลำดับปัจจุบันแล้ว ให้คลิกปุ่ม "ดำเนินการแล้ว" เพื่อเป็นการปิดหมายเลขคิว

| Queueing System                                  |                             |                                                   |                          |        |                    |                         |                                  | หน้าแรก ออก                            | บัตรคิว <u>จัด</u> | การคิว ช่องบริการ TV Sign Out            |
|--------------------------------------------------|-----------------------------|---------------------------------------------------|--------------------------|--------|--------------------|-------------------------|----------------------------------|----------------------------------------|--------------------|------------------------------------------|
| สำนักงานปฏิรูปที่ดินเพื่อ<br>การเกษตร<br>(ปณะณ์) | ช่องบริการ<br>1 – : จุดบริส | nns 1 (Online) 🎽                                  |                          |        |                    |                         |                                  |                                        |                    | วันที่ 18 ตุลาคม 2565<br>admin01 admin01 |
| วันที่ 18 ต.ค. 2565                              | : จุดบริ                    | ริการ 1                                           |                          |        |                    |                         |                                  |                                        | รอเรี              | <mark>ยท ยกเลิกแล้ว</mark> ดำเนินการแล้ว |
| คิวที่เรียก                                      | เลข<br>คิว                  | ผู้มาติดต่อ                                       | สถานะคิว                 | ลัดคิว | เวลาออกบัตร<br>คิว | เวลาที่รอ               | บริการที่เลือก                   | ติดตามเรื่อง<br>เดิม<br>(เลขที่คำร้อง) | ช่องที่เรียก       | จัดการ                                   |
| B004                                             | A001                        | น.ส. อนิษา ผู้ดูแลระบบ<br>1960400069679           | รอเรียก                  | ลัดคิว | 17:58:58           | 20 ชั่วโมงที่ผ่าน<br>มา | ขอใช้ประโยชน์                    |                                        |                    | ยื่นคำร้องใหม่ ส่งช่องอื่น 🗊             |
|                                                  | A001                        | น.ส. อนิษา ผู้ดูแลระบบ<br>1960400069679           | รอเรียก                  | ลัดคิว | 17:56:21           | 20 ชั่วโมงที่ผ่าน<br>มา | ขอใช้ประโยชน์                    |                                        |                    | ยื่นคำร้องไหม่ ส่งช่องอื่น 🗊             |
| เรียกคิวใหม่                                     |                             | น.ส. ธิดารัตน์ จันทร์ชู<br>กลิ่น<br>1620400237949 | รอเรียก                  | ลัดคิว | 14:06:17           | 1 เดือนที่ผ่านมา        | ขึ้นทะเบียนผู้ไร้ที่ดินทำ<br>กิน |                                        |                    | ยื่นคำร้องใหม่ ส่งช่องอื่น 🕆             |
| 🗸 ดำเมินการแล้ว                                  | A001                        | นาง สายรุ้ง พิละมาตย์<br>3180400033546            | รอเรียก                  | ลัดคิว | 14:05:23           | 1 เดือนที่ผ่านมา        | ขอใช้ประโยชน์                    |                                        |                    | ยื่นกำร้องไหม่ สิ่งช่องอื่น 🗊            |
|                                                  | 🖒 8004                      | น.ส. ชนิสรา เกตุแก้ว<br>1800600022014             | เรียกแล้ว                |        | 14:03:48           | 1 เดือนที่ผ่านมา        | โอน / มอบมรดก                    |                                        | 1                  | ยื่นคำร้องใหม่ ส่งช่องอื่น 🗊             |
| 🎗 ข้ามคิว                                        | B003                        | น.ส. ชนิสรา เกตุแก้ว<br>1800600022014             | ข้ามคิว / รอเรียก<br>ช้ำ | ลัดคิว | 13:54:36           | 1 เดือนที่ผ่านมา        | โอน / มอบมรดก                    |                                        | 1                  | ยื่นกำร้องไหม่ ส่งช่องอื่น 🕇             |
| 🕆 ยกเลิก                                         |                             |                                                   |                          |        |                    |                         |                                  | 6                                      |                    |                                          |

รูปภาพแสดงปุ่มดำเนินการให้บริการหมายเลขคิวแล้ว

- ำนักงานปฏิรูปที่ดินเพื่อ วันที่ 18 ตุลาคม 2565 ช่องบริการ 1 – : จุดบริการ 1 (Online) การเกษตร admin01 admin0 (ปทุมธานี) วันที่ 18 ต.ค. 2565 : จุดบริการ 1 ดำเนินการแล้ว ยกเลิกแล้ว คิวที่เรียก ? **B004** ส่งช่องอื่น 🗍 🗊 ยืนยันการปิดบัตรคิว 🕫 พูดซ้ำ น.ส. อนิษา ผู้ดูแลร 1960400069679 ส่งช่องอื่น 📋 **BOO4** กินทำ ่งช่องอื่น 🗋 💼 นาง สายรุ้ง พิละม ส่งช่องอื่น 🔒 🔂 1เดือนที่ผ่านมา โอน / มอบมรดก 14:03:48 เรียกแล้า ส่งช่องอื่น ข้ามคิว ข้ามคิว / รอเรียก 13:54:36 1เดือนที่ผ่านมา โอน / มอบมร
- 5. ระบบจะแสดง Popup ยืนยันการปิดบัตรคิวขึ้นมา คลิกปุ่ม "ตกลง" เพื่อยืนยัน

รูปภาพแสดง Popup ยืนยันการปิดบัตรคิว

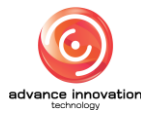

 ระบบจะแสดง Popup แจ้งสถานะปิดบัตรคิวสำเร็จ คลิกปุ่ม "ตกลง" จากนั้นจะ สามารถเรียกหมายเลขคิวลำดับถัดไปได้

| สำนักงานปฏิรูปที่ดินเพื่อ<br>การเกษตร | ช่องบริการ<br>1 – : จุดบริเ | nns 1 (Online)                                    |                          |        |                   |                  |               |        |                                        |              |                | วันที่ 18 ตุลาคม 2565<br>admin01 admin01 |
|---------------------------------------|-----------------------------|---------------------------------------------------|--------------------------|--------|-------------------|------------------|---------------|--------|----------------------------------------|--------------|----------------|------------------------------------------|
| (ปทุมธานี)<br>วันที่ 18 ต.ค. 2565     | : ຈຸດບອ                     | รีการ 1                                           |                          |        |                   |                  |               |        |                                        | รอเรี        | ยก ยกเลิกแล่   | io ดำเนินการแล้ว                         |
| คิวที่เรียก                           | เลข<br>คิว                  | ผู้มาติดต่อ                                       |                          |        | $\checkmark$      |                  |               |        | ติดตามเรื่อง<br>เดิม<br>(เลขที่คำร้อง) | ช่องที่เรียก |                | จัดการ                                   |
| ว่าง                                  | A001                        | น.ส. อนิษา ผู้ดูแลระบบ<br>1960400069679           |                          |        | U                 |                  |               |        |                                        |              | ยื่นคำร้องใหม่ | ส่งช่องอื่น 🗊                            |
|                                       | A001                        | น.ส. อนิษา ผู้ดูแลระบบ<br>1960400069679           |                          | ปิดเ   | <b>วัตรคิวส</b> ำ | ແຈ້ຈ             |               |        |                                        |              | ยื่นคำร้องใหม่ | ส่งช่องอื่น 🗊                            |
| เรียกคิวใหม่                          | D001                        | น.ส. ธิดารัตน์ จันทร์ชู<br>กลิ่น<br>1620400237949 |                          |        | ตกลง              |                  | ň             | เดินทำ |                                        |              | ยื่นคำร้องใหม่ | ส่งช่องอื่น 🗊                            |
|                                       | A001                        | นาง สายรุ้ง พิละมาตย์<br>3180400033546            | รอเรียก                  | ลัดคิว | 14:05:23          | 1 เดือนที่ผ่านมา | ขอใช้ประโยชน์ |        |                                        |              | ยื่นคำร้องใหม่ | ส่งช่องอื่น 🗊                            |
|                                       | B003                        | น.ส. ชนิสรา เกตุแก้ว<br>1800600022014             | ข้ามคิว / รอเรียก<br>ช้ำ | ลัดคิว | 14:03:48          | 1 เดือนที่ผ่านมา | โอน / มอบมรดก | n      |                                        | 1            | ยื่นคำร้องใหม่ | ส่งช่องอื่น 🗊                            |

รูปภาพแสดง Popup แจ้งสถานะปิดบัตรคิวสำเร็จ

## 4.2 ขั้นตอนการข้ามคิว

ในกรณีที่ต้องการข้ามหมายเลขคิวเข้ารับบริการปัจจุบัน จะสามารถทำการข้ามหมายเลขคิว ปัจจุบัน เพื่อเรียกหมายเลขคิวลำดับถัดไปได้ โดยมีขั้นตอนการข้ามหมายเลขคิวดังนี้

1. คลิกปุ่ม "ข้ามคิว"

| Queueing System                                     |                             |                                                   |                          |        |                    |                         |                                  | หน้าแรก ออก                            | บัตรคิว <u>จัด</u> | การคิว ช่องบริการ TV Sign Out             |
|-----------------------------------------------------|-----------------------------|---------------------------------------------------|--------------------------|--------|--------------------|-------------------------|----------------------------------|----------------------------------------|--------------------|-------------------------------------------|
| สำนักงานปฏิรูปที่ดินเพื่อ<br>การเกษตร<br>(ปทุมธามี) | ช่องบริการ<br>1 – : จุดบริก | ns 1 (Online) 🗡                                   |                          |        |                    |                         |                                  |                                        |                    | วันที่ 18 ตุลาคม 2565<br>admin01 admin01  |
| วันที่ 18 ต.ค. 2565                                 | : จุดบริ                    | การ 1                                             |                          |        |                    |                         |                                  |                                        | รอเรี              | <mark>ยก ยกเลิกแล้</mark> ว ดำเนินการแล้ว |
| คิวที่เรียก                                         | เลข<br>คิว                  | ผู้มาติดต่อ                                       | สถานะคิว                 | ลัดคิว | เวลาออกบัตร<br>คิว | เวลาที่รอ               | บริการที่เลือก                   | ติดตามเรื่อง<br>เดิม<br>(เลขที่คำร้อง) | ช่องที่เรียก       | จัดการ                                    |
| B004                                                | A001                        | น.ส. อนิษา ผู้ดูแลระบบ<br>1960400069679           | รอเรียก                  | ลัดคิว | 17:58:58           | 20 ชั่วโมงที่ผ่าน<br>มา | ขอใช้ประโยชน์                    |                                        |                    | ยื่นกำร้องใหม่ ส่งช่องอื่น 🗊              |
|                                                     | A001                        | น.ส. อนิษา ผู้ดูแลระบบ<br>1960400069679           | รอเรียก                  | ลัดคิว | 17:56:21           | 20 ชั่วโมงที่ผ่าน<br>มา | ขอใช้ประโยชน์                    |                                        |                    | ยื่นคำร้องไหม่ ส่งช่องอื่น 🗊              |
| เรียกคิวใหม่                                        | D001                        | น.ส. ธิดารัตน์ จันทร์ชู<br>กลิ่น<br>1620400237949 | รอเรียก                  | ลัดคิว | 14:06:17           | 1 เดือนที่ผ่านมา        | ขึ้นทะเบียนผู้ไร้ที่ดินทำ<br>กิน |                                        |                    | ยื่นค่าร้องใหม่ ส่งช่องอื่น 🕆             |
| 🗸 ดำเมินการแล้ว                                     | AUDI                        | นาง สายรุ้ง พิละมาตย์<br>3180400033546            | รอเรียก                  | ลัดคิว | 14:05:23           | 1 เดือนที่ผ่านมา        | ขอใช้ประโยชน์                    |                                        |                    | ยื่นคำร้องใหม่ สิ่งช่องอื่น 📋             |
|                                                     | <b>☆</b> 8004               | น.ส. ชนิสรา เกตุแก้ว<br>1800600022014             | เรียกแล้ว                |        | 14:03:48           | 1 เดือนที่ผ่านมา        | โอน / มอบมรดก                    |                                        | 1                  | ยื่นคำร้องใหม่ ส่งช่องอื่น 🔁              |
| 🎗 ข้ามคิว                                           | B003                        | น.ส. ชนิสรา เกตุแก้ว<br>1800600022014             | ข้ามคิว / รอเรียก<br>ช้ำ | ลัดคิว | 13:54:36           | 1 เดือนที่ผ่านมา        | โอน / มอบมรดก                    |                                        | 1                  | ยื่นกำร้องไหม่ ส่งช่องอื่น 🗊              |
| 🖞 ยกเลิก                                            |                             |                                                   |                          |        |                    |                         |                                  | l⊋                                     |                    |                                           |

รูปภาพแสดงปุ่มสำหรับข้ามหมายเลขคิวปัจจุบัน

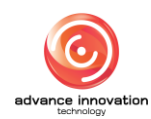

- สำนักงานปฏิรูปที่ดินเพื่อ การเกษตร วันที่ 18 ตุลาคม 2565 ช่องบริการ 1 – : จุดบริการ 1 (Online) (ปทุมธานี) วันที่ 18 ต.ค. 2565 : จุดบริการ 1 ดำเนินการแล้ว ยกเลิกแล้ว คิวที่เรียก ? เลข คิว A001 น.ส. อนิษา ผู้ดูแลร 1960400069679 A002 ส่งช่องอื่น 🗋 🛱 ยืนยันการข้ามบัตรคิว 🕫 พูดซ้ำ น.ส. อนิษา ผู้ดูแลร 1960400069678 ส่งช่องอื่น 🗊 400 A001 น.ส. ธิดารัตน์ จันทร์ ดิมทำ ส่งช่องอื่น 🗋 กลิ่น 1620400237949 ยกเลิก นาง สายรุ้ง พิละมา ส่งช่องอื่น 💼 ข้ามคิว / รอเรียก ช้ำ สัดคือ 14:03:48 1เดือนที่ผ่านมา ไอน / มอบมรดก ส่งช่องอื่น 🗊 น.ส. ชนิสรา เกตุแก้: 1800600022014 ข้ามคิว
- 2. ระบบจะแสดง Popup ยืนยันการข้ามบัตรคิวขึ้นมา คลิกปุ่ม "ตกลง" เพื่อยืนยัน

รูปภาพแสดง Popup ยืนยันการข้ามบัตรคิว

 ระบบจะแสดง Popup แจ้งสถานะข้ามบัตรคิวสำเร็จ คลิกปุ่ม "ตกลง" จากนั้นจะ สามารถเรียกหมายเลขคิวลำดับถัดไปได้

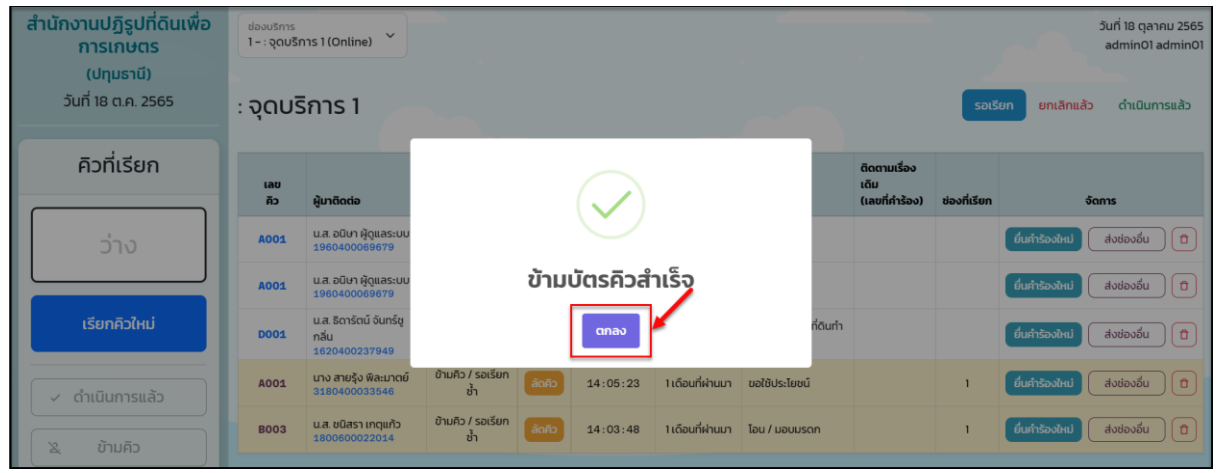

รูปภาพแสดง Popup แจ้งสถานะข้ามบัตรคิวสำเร็จ

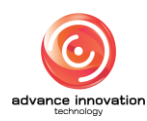

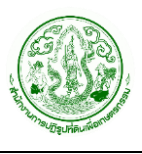

## 4.3 ขั้นตอนการลัดคิว

ในกรณีที่ต้องการเรียกหมายเลขคิวเข้ารับบริการลำดับอื่น หรือหมายเลขคิวที่ถูกข้ามลำดับไปอีก ครั้ง จะสามารถทำการลัดการเรียกหมายเลขคิวที่ต้องการขึ้นมาก่อนได้ โดยมีขั้นตอนการลัดหมายเลขคิว ดังนี้

| ALRO<br>Queueing System                            |                             |                                                   |                          |        |                               |                         |                                  | หน้าแรก ออก                            | บัตรคิว <u>จัด</u> | การคิว ช่องบริการ TV Sign Out            |
|----------------------------------------------------|-----------------------------|---------------------------------------------------|--------------------------|--------|-------------------------------|-------------------------|----------------------------------|----------------------------------------|--------------------|------------------------------------------|
| สำนักงานปฏิรูปที่ดินเพื่อ<br>การเกษตร<br>(ปทมธานี) | ช่องบริการ<br>1 – : จุดบริก | nns 1 (Online)                                    |                          |        |                               |                         |                                  |                                        |                    | วันที่ 18 ตุลาคม 2565<br>admin01 admin01 |
| วันที่ 18 ต.ค. 2565                                | : จุดบริ                    | ริการ 1                                           |                          |        |                               |                         |                                  |                                        | รอเรี              | <mark>ยก ยกเลิกแล้ว</mark> ดำเนินการแล้ว |
| คิวที่เรียก                                        | เลข<br>คิว                  | ผู้มาติดต่อ                                       | สถานะคิว                 | ลัดคิว | Cic<br>IDantion<br>Dias<br>RD | ()<br>เวลาที่รอ         | บริการที่เลือก                   | ติดตามเรื่อง<br>เดิม<br>(เลขที่คำร้อง) | ช่องที่เรียก       | จัดการ                                   |
| ว่าง                                               | A001                        | น.ส. อนิษา ผู้ดูแลระบบ<br>1960400069679           | รอเรียก                  | ลัดคิว | 17:58:58                      | 20 ชั่วโมงที่ผ่าน<br>มา | ขอใช้ประโยชน์                    |                                        |                    | ยื่นคำร้องไหม่ ส่งช่องอื่น 🕇             |
|                                                    | A001                        | น.ส. อนิษา ผู้ดูแลระบบ<br>1960400069679           | รอเรียก                  | ลัดคิว | 17:56:21                      | 20 ชั่วโมงที่ผ่าน<br>มา | ขอใช้ประโยชน์                    |                                        |                    | ยื่นคำร้องใหม่ ส่งช่องอื่น 🕇             |
| เรียกคิวใหม่                                       | D001                        | น.ส. ธิดารัตน์ จันทร์ชู<br>กลิ่น<br>1620400237949 | รอเรียก                  | ลัดคิว | 14:06:17                      | 1 เดือนที่ผ่านมา        | ขึ้นทะเบียนผู้ไร้กี่ดินทำ<br>กิน |                                        |                    | ยื่นคำร้องใหม่ ส่งช่องอื่น 🔁             |
|                                                    | A001                        | นาง สายรุ้ง พิละมาตย์<br>3180400033546            | รอเรียก                  | ลัดคิว | 14:05:23                      | 1 เดือนที่ผ่านมา        | ขอใช้ประโยชน์                    |                                        |                    | ยื่นกำร้องไหม่ ส่งช่องอื่น 🗊             |
|                                                    | B004                        | น.ส. ชนิสรา เกตุแก้ว<br>1800600022014             | รอเรียก                  | ลัดคิว | 14:03:48                      | 1 เดือนที่ผ่านมา        | โอน / มอบมรดก                    |                                        |                    | ยื่นคำร้องใหม่ ส่งช่องอื่น 🗊             |
| & ข้ามคิว                                          | B003                        | น.ส. ชนิสรา เกตุแก้ว<br>1800600022014             | ข้ามคิว / รอเรียก<br>ช้ำ | ลัดคิว | 13:54:36                      | 1 เดือนที่ผ่านมา        | โอน / มอบมรดก                    |                                        | 1                  | ยื่นกำร้องไหม่ สิ่งช่องอื่น 🗊            |
| 🖞 ยกเลิก                                           |                             |                                                   |                          |        |                               |                         |                                  |                                        |                    |                                          |

1. คลิกปุ่ม "ลัดคิว" ที่ข้อมูลหมายเลขคิวที่ต้องการ

รูปภาพแสดงปุ่มสำหรับลัดหมายเลขคิว

สำนักงานปฏิรูปที่ดินเพื่อ การเกษตร วันที่ 18 ตุลาคม 256 ช่องบริการ 1 - : จุดบริการ 1 (Online) (ปทุมธานี) วันที่ 18 ต.ค. 2565 : จุดบริการ 1 ดำเนินการแล้ว คิวที่เรียก ส. อนิษา ผู้ดูแล ส่งช่องอื่น 🗋 📋 ยืนยันการลัดบัตรคิว น.ส. อนิษา ผู้ดูแล ส่งช่องอื่น 🕇 📋 A001 ส. ธิดา ดินทำ ส่งช่องอื่น 🕇 🕇 าง สายรุ้ง พิล: ส่งช่องอื่น 🕇 🕄 ข้ามคิว / รอเรียก \*้ำ ลัดคิว 14:03:48 1เดือนที่ผ่านมา โอน / มอบมรดก ส่งช่องอื่น 🔒 B003

2. ระบบจะแสดง Popup ยืนยันการลัดบัตรคิวขึ้นมา คลิกปุ่ม "ตกลง" เพื่อยืนยัน

รูปภาพแสดง Popup ยืนยันการลัดบัตรคิว

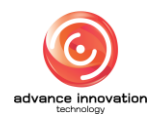

 ระบบจะแสดง Popup แจ้งสถานะลัดบัตรคิวสำเร็จ คลิกปุ่ม "ตกลง" จากนั้นระบบจะ เรียกหมายเลขคิวที่เลือกเข้ารับบริการ

| สำนักงานปฏิรูปที่ดินเพื่อ<br>การเกษตร<br>(ปทุมธานี)<br>วันที่ 18 ต.ค. 2565 | <sup>ຢວວບຣັກກຣ</sup><br>1-:ຈຸດບຣັກ<br>: ຈຸດບຣັ | การ1(Online) 🎽<br>รีการ 1                         |                          |        |           |                  |               |                                        | รอเรี        | ยก ยกเลิกแล้   | วันที่ 18 ตุลาคม 2565<br>admin01 admin01<br>o ดำเนินการแล้ว |
|----------------------------------------------------------------------------|------------------------------------------------|---------------------------------------------------|--------------------------|--------|-----------|------------------|---------------|----------------------------------------|--------------|----------------|-------------------------------------------------------------|
| คิวที่เรียก                                                                | เลข<br>คิว                                     | ผู้มาติดต่อ                                       |                          |        |           |                  |               | ติดตามเรื่อง<br>เดิม<br>(เลขที่คำร้อง) | ช่องที่เรียก |                | ians                                                        |
| A001                                                                       | () A001                                        | น.ส. อนิษา ผู้ดูแลระบบ<br>1960400069679           |                          |        | Ú         |                  |               |                                        | 1            | ยื่นคำร้องใหม่ | ส่งช่องอื่น 🗊                                               |
| (e) waa                                                                    | A001                                           | น.ส. อนิษา ผู้ดูแลระบบ<br>1960400069679           |                          | ลัดเ   | วัตรคิวสำ | ແຮ້ຈ             |               |                                        |              | ยื่นคำร้องใหม่ | ส่งช่องอื่น                                                 |
| เรียกคิวใหม่                                                               | D001                                           | น.ส. ธิดารัตน์ จันทร์ชู<br>กลิ่น<br>1620400237949 |                          |        | ตกลง      |                  | ที่ดินทำ      |                                        |              | ขึ้นกำร้องใหม่ | ส่งช่องอื่น                                                 |
| 🗸 ดำเนินการแล้ว                                                            | A001                                           | นาง สายรุ้ง พิละมาตย์<br>3180400033546            | ข้ามคิว / รอเรียก<br>ช้ำ | ล์ดคือ | 14:05:23  | 1 เดือนที่ผ่านมา | ขอใช้ประโยชน์ |                                        | 1            | ยื่นคำร้องใหม่ | ส่งช่องอื่น 🗈                                               |
| 🕱 ข้ามคิว                                                                  | B003                                           | <b>น.ส. ชนิสรา เกตุแก้ว</b><br>1800600022014      | ข้ามคิว / รอเรียก<br>ช้ำ | ăoño   | 14:03:48  | 1 เดือนที่ผ่านมา | โอน / มอบมรดก |                                        | 1            | ยื่นคำร้องใหม่ | ส่งช่องอื่น                                                 |
| ปี ยกเล็ก                                                                  |                                                |                                                   |                          |        |           |                  |               |                                        |              |                |                                                             |

รูปภาพแสดง Popup แจ้งสถานะลัดบัตรคิวสำเร็จ

## 4.4 ขั้นตอนการยกเลิกคิว

ในกรณีที่ต้องการยกเลิกการเรียกหมายเลขคิวเข้ารับบริการปัจจุบัน จะสามารถทำการยกเลิก หมายเลขคิวปัจจุบันได้ โดยมีขั้นตอนการยกเลิกหมายเลขคิวดังนี้

1. คลิกปุ่ม "ยกเลิก" ที่ข้อมูลหมายเลขคิวปัจจุบัน หรือที่ข้อมูลหมายเลขคิวที่ต้องการ

| Queueing System                                    |                             |                                                   |                          |        |                    |                         |                                  | หน้าแรก ออก                            | บัตรคิว <u>จัด</u> | การคิว ช่องบริการ TV Sign Out            |
|----------------------------------------------------|-----------------------------|---------------------------------------------------|--------------------------|--------|--------------------|-------------------------|----------------------------------|----------------------------------------|--------------------|------------------------------------------|
| สำนักงานปฏิรูปที่ดินเพื่อ<br>การเกษตร<br>(ปทมธานี) | ช่องบริการ<br>1 – : จุดบริเ | nns 1 (Online)                                    |                          |        |                    |                         |                                  |                                        |                    | วันที่ 18 ตุลาคม 2565<br>admin01 admin01 |
| วันที่ 18 ต.ค. 2565                                | : จุดบริ                    | รีการ 1                                           |                          |        |                    |                         |                                  |                                        | รอเรี              | <mark>ยก ยกเลิกแล้ว</mark> ดำเนินการแล้ว |
| คิวที่เรียก                                        | เลข<br>คิว                  | ผู้มาติดต่อ                                       | สถานะคิว                 | ลัดคิว | เวลาออกบัตร<br>คิว | เวลาที่รอ               | บริการที่เลือก                   | ติดตามเรื่อง<br>เดิม<br>(เลขที่คำร้อง) | ช่องที่เรียก       | <u>Click</u><br>sams                     |
| B004                                               | A001                        | น.ส. อนิษา ผู้ดูแลระบบ<br>1960400069679           | รอเรียก                  | ลัดคิว | 17:58:58           | 20 ชั่วโมงที่ผ่าน<br>มา | ขอใช้ประโยชน์                    |                                        |                    | ยื่นคำร้องใหม่ ส่งช่องอื่น 🗊             |
|                                                    | A001                        | น.ส. อนิษา ผู้ดูแลระบบ<br>1960400069679           | รอเรียก                  | ลัดคิว | 17:56:21           | 20 ชั่วโมงที่ผ่าน<br>มา | ขอใช้ประโยชน์                    |                                        |                    | ยื่นคำร้องใหม่ ส่งช่องอื่น 🗊             |
| เรียกคิวใหม่                                       | D001                        | น.ส. ธิดารัตน์ จันทร์ชู<br>กลิ่น<br>1620400237949 | รอเรียก                  | ลัดคิว | 14:06:17           | 1 เดือนที่ผ่านมา        | ขึ้นทะเบียนผู้ไร้ที่ดินทำ<br>กิน |                                        |                    | ยื่นกำร้องไหม่ ส่งช่องอื่น 🕤             |
| 🗸 ดำเนินการแล้ว                                    | A001                        | นาง สายรุ้ง พิละมาตย์<br>3180400033546            | รอเรียก                  | ลัดคิว | 14:05:23           | 1 เดือนที่ผ่านมา        | ขอใช้ประโยชน์                    |                                        |                    | ยื่นกำร้องไหม่ ส่งช่องอื่น 🗊             |
|                                                    | ¢©lic                       | หมายสารา เกตุแก้ว<br>800600022014                 | เรียกแล้ว                |        | 14:03:48           | 1 เดือนที่ผ่านมา        | โอน / มอบมรดก                    |                                        | 1                  | ยื่นค่าร้องใหม่ สิ่งช่องอื่น 🗊           |
| 🕺 ข้ามคิว                                          | B003                        | น.ส. ชนิสรา เกตุแก้ว<br>1800600022014             | ข้ามคิว / รอเรียก<br>ช้ำ | ลัดคิว | 13:54:36           | 1 เดือนที่ผ่านมา        | โอน / มอบมรดก                    |                                        | 1                  | ยื่นกำร้องไหม่ ส่งช่องอื่น 🕇             |
| 🕆 ยกเลิก                                           |                             |                                                   |                          |        |                    |                         |                                  | Þ                                      |                    |                                          |

รูปภาพแสดงปุ่มสำหรับยกเลิกหมายเลขคิว

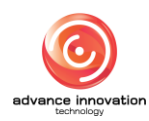

- ระบบจะแสดง Popup สำหรับกรอกข้อมูลเหตุผลในการยกเลิกบัตรคิว ทำการกรอก ข้อมูลเหตุผลในการยกเลิกบัตรคิวลงในช่องที่ระบบกำหนด
- 3. จากนั้นคลิกปุ่ม "ตกลง" เพื่อบันทึกข้อมูล

| สำนักงานปฏิรูปที่ดินเพื่อ<br>การเกษตร | ช่องบริการ<br>1 – : ຈຸດບรີ | inns 1 (Online)                                   |                          |                           |                        |                  |               |                                      |                 | วันที่ 18 ตุลาคม 2565<br>admin01 admin01 |
|---------------------------------------|----------------------------|---------------------------------------------------|--------------------------|---------------------------|------------------------|------------------|---------------|--------------------------------------|-----------------|------------------------------------------|
| (ปทุมธานี)<br>วันที่ 18 ต.ค. 2565     | : ຈຸດບ                     | ุกรอกเหเ<br><sup>ริการ 1</sup> ยกเลิศ             | ตุผลในกา<br>งบัตรคิว     | อ                         |                        |                  |               |                                      | Sata            | รียก ยกเลิกแล้ว ดำเนินการแล้ว            |
| คิวที่เรียก                           | เลข<br>คิว                 | ผู้มาติดต่อ                                       | เหตุผลการย               | <b>เหตุ</b><br>เกเล็กบัตร | ผลการยกเลิกบัต<br>รคิว | ารคิว            | _             | ติดตามเรื่อ<br>เดิม<br>(เลขที่ค่ำร้อ | ง) ช่องที่เรียก | จัดการ                                   |
| A001                                  | 10 A001                    | น.ส. อนิษา ผู้ดูแลระบบ<br>1960400069679           |                          |                           |                        |                  |               |                                      | 1               | ชื่นสำร้องใหม่ ส่งช่องอื่น 🗊             |
|                                       | A001                       | น.ส. อนิษา ผู้ดูแลระบบ<br>1960400069679           |                          |                           |                        | _                | 4             |                                      |                 | ยื่นคำร้องใหม่ ส่งช่องอื่น ปี            |
| เรียกคิวใหม่                          | D001                       | น.ส. อิตารัตน์ จันทร์ชู<br>กลิ่น<br>1620400237949 |                          | C11                       | ກລູ ຍກເຊັ              | ล็ก              | า่ดเ          | มกำ                                  |                 | ชื่นกำร้องใหม่ สิ่งช่องอื่น 🖯            |
| 🗸 ดำเนินการแล้ว                       | A001                       | นาง สายรุ้ง พิล:มาตย์<br>3180400033546            | ข้ามคิว / รอเรียก<br>ช้ำ | ลึดคือ                    | 14:05:13               | Click            | ขอใช้ประโยชน์ |                                      | 1               | ชื่นกำร้องใหม่ ส่งช่องอื่น 🖯             |
| 🕱 ข้ามคิว                             | B003                       | น.ส. ชนิสรา เกตุแก้ว<br>1800600022014             | ข้ามคิว / รอเรียก<br>ช้ำ | ลัดคือ                    | 14:03:48               | 1 เดือนที่ผ่านมา | โอน / มอบมรดก |                                      | 1               | ยื่นกำร้องใหม่ ส่งช่องอื่น 🗊             |
| 🖞 ยกเลิก                              |                            |                                                   |                          |                           |                        |                  |               |                                      |                 |                                          |

รูปภาพแสดง Popup กรอกข้อมูลเหตุผลในการยกเลิกบัตรคิว

 ระบบจะแสดง Popup แจ้งสถานะยกเลิกบัตรคิวสำเร็จ คลิกปุ่ม "ตกลง" จากนั้นระบบ จะยกเลิกหมายเลขคิวที่เลือกเข้ารับบริการ

| สำนักงานปฏิรูปที่ดินเพื่อ<br>การเกษตร<br>(ปอบชาวี) | ຢ່ອວບຣັກາຣ<br>1 – : ຈຸດບຣັ | การ 1 (Online)                                    |                          |           |             |             |               |      |                                        |                    | n en e          | วันที่ 18 ตุลาคม 2565<br>admin01 admin01 |  |  |
|----------------------------------------------------|----------------------------|---------------------------------------------------|--------------------------|-----------|-------------|-------------|---------------|------|----------------------------------------|--------------------|-----------------|------------------------------------------|--|--|
| (ปาเมธาน)<br>วันที่ 18 ต.ค. 2565                   | : ຈຸດບອ                    | จุดบริการ 1                                       |                          |           |             |             |               |      |                                        | รอเรียก ยกเล็กแล้ว |                 |                                          |  |  |
| คิวที่เรียก                                        | เลข<br>คิว                 | ผู้มาติดต่อ                                       |                          | 6         |             |             | - 1           |      | ติดตามเรื่อง<br>เดิม<br>(เลขที่คำร้อง) | ช่องที่เรียก       |                 | จัดการ                                   |  |  |
| ว่าง                                               | A001                       | น.ส. อนิษา ผู้ดูแลระบบ<br>1960400069679           |                          | 0         |             |             |               |      |                                        |                    | ยื่นคำร้องไหม่  | ส่งช่องอื่น 🖸                            |  |  |
|                                                    | D001                       | น.ส. ธิดารัตน์ จันทร์ชู<br>กลิ่น<br>1620400237949 | 1                        | ยกเลิกบัต | ารคิวสำเร็  | ริ้จ        | fa            | านทำ |                                        |                    | ยื่นค่าร้องใหม่ | ส่งช่องอื่น 🗊                            |  |  |
| เรียกคิวใหม่                                       | A001                       | นาง สายรุ้ง พิละมาตย์<br>3180400033546            |                          | C1        | กลง         |             |               |      |                                        | ١                  | ยื่นคำร้องไหม่  | ส่งช่องอื่น 🗊                            |  |  |
| 🗸 ดำเนินการแล้ว                                    | B003                       | น.ส. ชนิสรา เกตุแก้ว<br>1800600022014             | ข้ามคิว / รอเรียก<br>ช้ำ | ágāp 14:  | 05:23 1เดือ | งนที่ผ่านมา | โอน / มอบมรดก |      |                                        | 1                  | ยื่นคำร้องไหม่  | ส่งช่องอื่น 🗇                            |  |  |
| ั ซ้ามคิว                                          |                            |                                                   |                          |           |             |             |               |      |                                        |                    |                 |                                          |  |  |
| ปี ยกเลิก                                          |                            |                                                   |                          |           |             |             |               |      |                                        |                    |                 |                                          |  |  |

รูปภาพแสดง Popup แจ้งสถานะยกเลิกบัตรคิวสำเร็จ

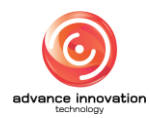

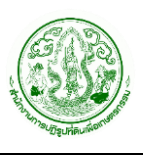

## 4.5 ขั้นตอนการแจ้งยื่นคำร้องใหม่

ในกรณีที่ต้องการดำเนินการยื่นเรื่องคำร้องใหม่ให้แก่ผู้ขอเข้ารับบริการ มีขั้นตอนการยื่นคำร้อง ใหม่ดังนี้

คลิกปุ่ม "ยื่นคำร้องใหม่" ที่ข้อมูลหมายเลขคิวที่ต้องการ

| Queueing System                                     |                                    |                                                   |                          |        |                    |                         |                                  | หน้าแรก ออก                            | เบ้ตรคิว <u>จัดก</u> | <u>ารคิว</u> ช่องบริการ | TV Sign Out                            |
|-----------------------------------------------------|------------------------------------|---------------------------------------------------|--------------------------|--------|--------------------|-------------------------|----------------------------------|----------------------------------------|----------------------|-------------------------|----------------------------------------|
| สำนักงานปฏิรูปที่ดินเพื่อ<br>การเกษตร<br>(ปทุมธานี) | ช่องบริการ<br>1 <b>-</b> : จุดบริเ | nns 1 (Online)                                    |                          |        |                    |                         |                                  |                                        |                      | 5                       | นที่ 18 ตุลาคม 2565<br>admin01 admin01 |
| วันที่ 18 ต.ค. 2565                                 | : จุดบริ                           | ริการ 1                                           |                          |        |                    |                         |                                  |                                        | รอเรีย               | ก ยกเลิกแล้ว            | ดำเนินการแล้ว                          |
| คิวที่เรียก                                         | เลข<br>คิว                         | ผู้มาติดต่อ                                       | สถานะคิว                 | ลัดคิว | เวลาออกบัตร<br>คิว | เวลาที่รอ               | บริการที่เลือก                   | ติดตามเรื่อง<br>เดิม<br>(เลขที่คำร้อง) | Click<br>vəənilisin  | ຈັດກ                    | 15                                     |
| B004                                                | A001                               | น.ส. อนิษา ผู้ดูแลระบบ<br>1960400069679           | รอเรียก                  | ลัดคิว | 17:58:58           | 20 ชั่วโมงที่ผ่าน<br>มา | ขอใช้ประโยชน์                    |                                        | Ĩ                    | ยื่นคำร้องใหม่          | ส่งช่องอื่น 🗊                          |
|                                                     | A001                               | น.ส. อนิษา ผู้ดูแลระบบ<br>1960400069679           | รอเรียก                  | ลัดคิว | 17:56:21           | 20 ชั่วโมงที่ผ่าน<br>มา | ขอใช้ประโยชน์                    |                                        |                      | ยื่นคำร้องใหม่          | ส่งช่องอื่น 📋                          |
| เรียกคิวใหม่                                        | D001                               | น.ส. ธิดารัตน์ จันทร์ชู<br>กลิ่น<br>1620400237949 | รอเรียก                  | ลัดคิว | 14:06:17           | 1 เดือนที่ผ่านมา        | ขึ้นทะเบียนผู้ไร้ที่ดินทำ<br>กิน |                                        |                      | ยื่นคำร้องใหม่          | ส่งช่องอื่น 📋                          |
| < ດຳເບັນຄາຍແລ້ວ                                     | A001                               | นาง สายรุ้ง พิละมาตย์<br>3180400033546            | รอเรียก                  | ลัดคิว | 14:05:23           | 1 เดือนที่ผ่านมา        | ขอใช้ประโยชน์                    |                                        |                      | ยื่นคำร้องใหม่          | ส่งช่องอื่น 🗅 💼                        |
|                                                     | 🖒 B004                             | น.ส. ชนิสรา เกตุแก้ว<br>1800600022014             | เรียกแล้ว                |        | 14:03:48           | 1 เดือนที่ผ่านมา        | โอน / มอบมรดก                    |                                        | 1                    | ยื่นคำร้องใหม่          | ส่งช่องอื่น 🗈                          |
| 🎗 ບ້ານคົວ                                           | B003                               | น.ส. ชนิสรา เกตุแก้ว<br>1800600022014             | ข้ามคิว / รอเรียก<br>ช้ำ | ลัดคิว | 13:54:36           | 1 เดือนที่ผ่านมา        | โอน / มอบมรดก                    |                                        | 1                    | ยื่นคำร้องใหม่          | ส่งช่องอื่น 🕇                          |
| 🕆 ยกเลิก                                            |                                    |                                                   |                          |        |                    |                         |                                  | ß                                      |                      |                         |                                        |

รูปภาพแสดงปุ่มสำหรับยื่นเรื่องคำร้องใหม่

2. ระบบจะแสดง Popup สำหรับกำหนดข้อมูลยื่นคำร้องใหม่

| สำนักงานปฏิรูปที่ดินเพื่อ<br>การเกษตร | ຢ່ອงບຣັກາຣ<br>1 − : ຈຸດບຣັ | nns 1 (Online)                                    |                                                                                                    | -        |                                        |              | วันที่ 18 ตุลาคม 2565<br>admin01 admin01 |
|---------------------------------------|----------------------------|---------------------------------------------------|----------------------------------------------------------------------------------------------------|----------|----------------------------------------|--------------|------------------------------------------|
| (ปทุมธานี)<br>วันที่ 18 ต.ค. 2565     | : ຈຸດບ                     | ริการ 1                                           | ยื่นคำร้องใหม่                                                                                                    |          |                                        | SƏLĪ         | ยก <mark>ยกเลิกแล้ว</mark> ดำเนินการแล้ว |
| คิวที่เรียก                           | เลข<br>คืว                 | ผู้มาติดต่อ                                       | <ul> <li>คำร้องทั่วไป</li> <li>คำร้องขอรึงวัดสอบเขตแปลงที่ดิน</li> <li>คำร้องขอริ่งวัดสอบเขตแปลงที่ดิน</li> </ul>              |          | ติดตามเรื่อง<br>เดิม<br>(เลขที่คำร้อง) | ช่องที่เรียก | Sams                                     |
| D001                                  | A001                       | น.ส. อนิษา ผู้ดูแลระบบ<br>196040006967            | <ul> <li>คำร้องขอออกใบแทน ส.ป.ก. 4-01</li> </ul>                                                                               |          |                                        |              | ยื่นคำร้องใหม่ สิ่งช่องอื่น 🔁            |
| () Y YOU                              | 10001                      | น.ส. ธิดารัตน์ จันทร์ชู<br>กลิ่น<br>1620400237949 | <ul> <li>คำร้องขอรับจัดสรรที่ดินทำกิน</li> <li>คำร้องขอรับมรดกสิทธิ์/การจัดที่ดินแทนที่ (กรณี<br/>เกมรายานสีบนี้สะ)</li> </ul> | กี่ดินทำ |                                        | 1            | ยื่นกำรองไหม่ สิ่งช่องอื่น ปี            |
| เรียกคิวใหม่                          | A001                       | นาง สายรุ้ง พิละมาตย์<br>3180400033546            | เกษตรกรเลยชิวต)<br>คำร้องเรียน / ร้องทุกข์                                                                                     |          |                                        | ä            | ยื่นค่าร้องใหม่ ส่งช่องอื่น 🗊            |
| 🗸 ดำเนินการแล้ว                       | B003                       | น.ส. ชนิสรา เกตุแก้ว<br>1800600022015             | <ul> <li>Q. กันหาค่าร้อง</li> <li>ปี เปิดระบบค่าร้อง</li> <li>ยกเล็ก</li> </ul>                                                | n        |                                        | 1            | ยื่นกำร้องใหม่ ส่งช่องอื่น 🖯             |
| 🎗 ข้ามคิว                             |                            |                                                   | 3 4                                                                                                    |          |                                        |              |                                          |
| ปี ยกเลิก                             |                            |                                                   |                                                                                                    |          |                                        |              |                                          |

รูปภาพแสดง Popup สำหรับกำหนดข้อมูลยื่นคำร้องใหม่

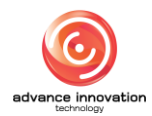

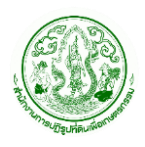

โครงการพัฒนาระบบศูนย์บริการประชาชน สำนักงานการปฏิรูปที่ดินเพื่อเกษตรกรรม สัญญาเลขที่ จ 18/2565 ลงวันที่ 14 มีนาคม 2565

| ลำดับ | คำอธิบาย                                                     |
|-------|--------------------------------------------------------------|
| 1     | ตัวเลือกประเภทคำร้อง                                         |
| 2     | ปุ่ม "ค้นหาคำร้อง" สำหรับเข้าสู่หน้าจอระบบค้นหาข้อมูลคำร้อง  |
| 3     | ปุ่ม "เปิดระบบคำร้อง" สำหรับเปิดหน้าจอระบบจัดการข้อมูลคำร้อง |
| 4     | ปุ่ม "ยกเลิก" สำหรับปิดและยกเลิกการยื่นคำร้องใหม่            |

3. ทำการเลือกกำหนดประเภทคำร้องที่ต้องการ จากนั้นคลิกปุ่ม "เปิดระบบคำร้อง"

| สำนักงานปฏิรูปที่ดินเพื่อ<br>การเกษตร     | ช่องบริการ<br>1 – : จุดบริ | nns 1 (Online)                                        |                                                                     |                                                                   |             |          |                                        |              | วันที่ 18 ตุลาคม 2565<br>admin01 admin01  |
|-------------------------------------------|----------------------------|-------------------------------------------------------|---------------------------------------------------------------------|-------------------------------------------------------------------|-------------|----------|----------------------------------------|--------------|-------------------------------------------|
| (ป <b>ทุมธานี)</b><br>วันที่ 18 ต.ค. 2565 | : ຈຸດບ                     | : จุดบริก <del>หรือกประเภทคำร้อง</del> ยื่นคำร้องใหม่ |                                                                     |                                                                   |             |          |                                        | รอเรี        | ย <mark>ก ยกเลิกแล้ว</mark> ดำเนินการแล้ว |
| คิวที่เรียก                               | เลข<br>คิว                 | ผู้มาติดต่อ                                           | <ul> <li>คำร้องทั่วไ</li> <li>คำร้องขอ</li> <li>คำร้องขอ</li> </ul> | ไป<br>รังวัดสอบเขตแปลงที่ดิน<br>ให้แก้ไขข้อพิพาท                  |             |          | ติดตามเรื่อง<br>เดิม<br>(เลขที่คำร้อง) | ช่องที่เรียก | šams                                      |
| D001                                      | A001                       | น.ส. อนิษา ผู้ดูแลระบบ<br>1960400069679               | 🤇 คำร้องขอ                                                          | ออกใบแทน ส.ป.ก. 4-01                                              |             |          |                                        |              | ขึ้นกำร้องใหม่ ส่งช่องอื่น 🗊              |
| (9) WOOD                                  | @D001                      | น.ส. ธิดารัตน์ จันทร์ชู<br>กลิ่น<br>1620400237949     | <ul> <li>คำร้องขอ</li> <li>คำร้องขอ</li> </ul>                      | รับจัดสรรที่ดินทำกิน<br>รับมรดกสิทธิ์/การจัดที่ดินแเ<br>เรียววิลา | านที่ (กรณี | กี่ดินทำ |                                        | 1            | ยื่นกำร้องใหม่ สิ่งช่องอื่น ปี            |
| เรียกคิวใหม่                              | A001                       | 01 มาง สายรุ้ง พิละมาตย์<br>3180400033546             | เกษตรกรเสยชวต) CIICK                                                | <u>K</u>                                                          |             | 1        | ยื่นกำร้องใหม่ ส่งช่องอื่น 🗊           |              |                                           |
| 🗸 ดำเนินการแล้ว                           | B003                       | น.ส. ชนิสรา เกตุแก้ว<br>1800600022014                 | Q ค้นหาคำร้อง                                                       | 🕑 เปิดระบบคำ                                                      | ร้อง ยกเลิก | n        |                                        | 1            | ยื่นกำร้องใหม่ สิ่งช่องอื่น ปี            |
| 🕿 ข้ามคิว                                 |                            | -                                                     |                                                                     |                                                                   |             |          |                                        |              |                                           |
| 🖞 ยกเลิก                                  |                            |                                                       |                                                                     |                                                                   |             |          |                                        |              |                                           |

รูปภาพแสดงการเลือกกำหนดประเภทคำร้อง

- ระบบจะเข้าสู่หน้าจอแบบฟอร์มสำหรับกรอกข้อมูลรายละเอียดของคำร้อง ตามประเภท ของคำร้องที่เลือก
- กรอกข้อมูลรายละเอียดของคำร้องลงในช่องที่ระบบกำหนด จากนั้นคลิกปุ่ม "บันทึกคำ ร้อง" เพื่อบันทึกข้อมูล

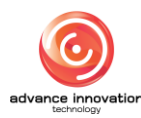

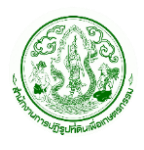

โครงการพัฒนาระบบศูนย์บริการประชาชน สำนักงานการปฏิรูปที่ดินเพื่อเกษตรกรรม สัญญาเลขที่ จ 18/2565 ลงวันที่ 14 มีนาคม 2565

|   | <b>ค้นหาคำร้อง</b> กราฟและสถิติ รายงาน           |                                                      | ปทุมธานี 🗘 🖳               |
|---|--------------------------------------------------|------------------------------------------------------|----------------------------|
|   | หน้าหลัก / การจัดการดำร้อง / ดันหาดำร้อง / เพิ่ม |                                                      |                            |
| * |                                                  |                                                      |                            |
| ٠ | ประเภทคำร้อง (อ้างอิงระบบคำร้องออนไลน์) *        |                                                      | บันทึกคำร้อง               |
| 8 | คำร้องทั่วไป                                     |                                                      | ~                          |
| B | ยื่นคำร้องสำนักงานการปฏิรูปที่ดินจังหวัด *       |                                                      | สถานที่รับบริการ *         |
|   | ปทุมธานี                                         |                                                      | <ul> <li> เสือก</li> </ul> |
|   | 1. ข้อมูลผู้ที่ยื่นคำร้อง                        |                                                      | กระบวนงาม                  |
|   | เลขบัตรประชาชน *                                 |                                                      | เสือก 🗸 🗸                  |
|   | 1960400069679 Q คันหา                            | ข้อมูล 🔲 ข้อมูลแปลงที่ถือครอง                        | เรื่องที่ขอรับบริการ       |
|   | ข้าพเจ้า ชื่อ *                                  | นามสกุส * อายุ                                       |                            |
|   | น.ส. ~ อนิษา                                     | ผู้ดูแลระบบ                                          |                            |
|   | วันเดือนปีเกิด สถานะบุคคล อาซีพ                  | ระยะเวลาที่ใช้ประกอบอาชีพในรอบ รายได้/ปี (บาท)<br>ปี | จำนวนเกษตรกร               |
|   | _/_/ 🔤 เลือก 👻                                   | เสือก 🗸 🗸                                            |                            |
|   | ที่อยู่ปัจจุบัน                                  |                                                      | ค่าใช้จ่ายในการมารับบริการ |
|   | บ้านเลขที่ * ถนน                                 | ชอย หมู่ที่                                          |                            |
|   | เหม่งจำย                                         | สหการประมูล 5                                        | หมายเหต                    |
|   | จังหวัด *                                        | อำเภอ/เซต (ลาดพร้าว) *                               |                            |
|   | กรุงเทพมหานคร                                    | ✓ เลือก                                              | ~                          |
|   | ตำบล/แขวง *                                      | รหัสไปรษณีย์                                         |                            |
|   | เลือก                                            | × 10310                                              |                            |

รูปภาพแสดงตัวอย่างหน้าจอแบบฟอร์มสำหรับกรอกข้อมูลรายละเอียดของคำร้อง

 ในกรณีที่ต้องการค้นหาข้อมูลคำร้อง ให้คลิกปุ่ม "ค้นหาคำร้อง" ระบบจะเข้าสู่หน้าจอ ระบบค้นหาข้อมูลคำร้อง

|           | ค้นหาคำร้อง            | กราฟและสถึ                    | ดิ รายงาน                                       |                                    |             |               |                  |                 |     |       |              |                   |             | ປທຸ           | งธานี 🗘 🞴     |
|-----------|------------------------|-------------------------------|-------------------------------------------------|------------------------------------|-------------|---------------|------------------|-----------------|-----|-------|--------------|-------------------|-------------|---------------|---------------|
|           | หน้าหลัก / การจัดการคำ | 184 / <mark>คันพาค่าใจ</mark> | 1 / รายการ                                      |                                    |             |               |                  |                 |     |       |              |                   |             |               |               |
| *         |                        |                               |                                                 |                                    |             |               |                  |                 |     |       |              |                   |             |               |               |
| <b>\$</b> | ค้นหาคำร้อง            |                               |                                                 |                                    |             |               |                  |                 | l≱  |       |              |                   | (ต) คัา     | เหา           | + เพิ่มข้อมูล |
| -         | คัดลอก                 | Excel I                       | PDF สั่งพิมพ์                                   |                                    |             |               |                  |                 |     |       |              |                   |             |               |               |
|           | รหัส<br>รายการ ~       | เลขที่คำร้อง                  | ชื่อ - นามสกุล                                  | เรื่องที่มาติดต่อ                  | สถานะคำร้อง | ขั้นตอนล่าสุด | ช่องทาง          | วันที่ให้บริการ | SLA | เหลือ | พิมพ์<br>แบบ | หนังสือ<br>ยืนยอม | ใบ<br>นำทาง | รับ<br>เอกสาร | การจัดการ     |
|           | 7332                   |                               | อนิษา ผู้ดูแลระบบ<br>xxxxxxxxxxxxxxx            | คำร้องขอรับจัดสรร<br>ที่ดินทำกิน   |             |               | ระบบออน์<br>ไลน์ |                 | o   |       |              | 8                 |             | Ħ             | 0             |
|           | 7328                   |                               | อนิษา ผู้ดูแลระบบ<br>xxxxxxxxxxxxxxxx           | คำร้องขอรังวัดสอบ<br>เขตแปลงที่ลิน |             |               | ระบบออน์<br>ไลน์ |                 | 0   |       |              | Ø                 |             |               | 0             |
|           | 7327                   |                               | อนิษา ผู้ดูแลระบบ<br>xxxxxxxxxxxxx              | คำร้องขอรังวัดสอบ<br>เขตแปลงที่ดิน |             |               | ระบบออน์<br>ไลน์ |                 | 0   |       |              | ð                 |             |               | 0             |
|           | 6307                   |                               | นายณัฐรดา บุญ<br>เผือก<br>xxxxxxxxxxxxxxxxxxxxx | คำร้องทั่วไป                       |             |               | ปทุมธานี         | 29 s.e.<br>2564 | 0   |       |              | 0                 |             |               | 1             |
|           | 6299                   |                               | นางสาวพัชรี บานชื่น<br>xxxxxxxxxxxxxxxxx        | คำร้องทั่วไป                       |             |               | ปทุมธานี         | 27 в.я. 2564    | 0   |       |              | 8                 |             |               | 0             |
|           | 6238                   |                               | นางสาวปิ่นสุวรรณ<br>ฟุ่มพวง<br>xxxxxxxxxxxxx    | ศำร้องทั่วไป                       |             |               | ปทุมธานี         | 23 w.u.<br>2564 | 0   |       |              | 0                 |             |               | 0             |

รูปภาพแสดงตัวอย่างหน้าจอระบบค้นหาข้อมูลคำร้อง

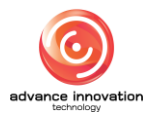

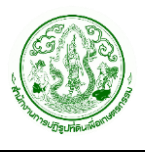

## 4.6 ขั้นตอนการส่งข้อมูลคิวไปช่องบริการอื่น

ในกรณีที่ต้องการส่งต่อหมายเลขคิวไปยังช่องบริการอื่น มีขั้นตอนการส่งต่อหมายเลขดังนี้

1. คลิกปุ่ม "ส่งช่องอื่น" ที่ข้อมูลหมายเลขคิวที่ต้องการ

| Queueing System                                  |                             |                                                   |                          |             |                    |                         |                                  | หน้าแรก ออก                            | เบ้ตรคิว <u>จัด</u> ก | <u>การคิว</u> ช่องบริการ TV ร <sub>ัญ</sub> | gn Out            |
|--------------------------------------------------|-----------------------------|---------------------------------------------------|--------------------------|-------------|--------------------|-------------------------|----------------------------------|----------------------------------------|-----------------------|---------------------------------------------|-------------------|
| สำนักงานปฏิรูปที่ดินเพื่อ<br>การเกษตร<br>(ปณะวีป | ช่องบริการ<br>1 – : จุดบริก | nns 1 (Online) 🎽                                  |                          |             |                    |                         |                                  |                                        |                       | วันที่ 18 ตุลาศ<br>admin01 a                | าม 2565<br>dmin01 |
| วันที่ 18 ต.ค. 2565                              | : จุดบริ                    | รีการ 1                                           |                          |             |                    |                         |                                  |                                        | รอเรีย                | ยก ยกเลิกแล้ว ดำเนินกา                      | เรแล้ว            |
| คิวที่เรียก                                      | เลข<br>คิว                  | ผู้มาติดต่อ                                       | สถานะคิว                 | ลัดคิว      | เวลาออกบัตร<br>คิว | เวลาที่รอ               | บริการที่เลือก                   | ติดตามเรื่อง<br>เดิม<br>(เลขที่คำร้อง) | ช่องที่เรียก          | čck<br>šams                                 |                   |
| B004                                             | A001                        | น.ส. อนิษา ผู้ดูแลระบบ<br>1960400069679           | รอเรียก                  | (<br>ลัดคืว | 17:58:58           | 20 ชั่วโมงที่ผ่าน<br>มา | ขอใช้ประโยชน์                    |                                        |                       | ยื่นคำร้องใหม่ ส่งช่องอื่น                  |                   |
|                                                  | A001                        | น.ส. อนิษา ผู้ดูแลระบบ<br>1960400069679           | รอเรียก                  | ลัดคิว      | 17:56:21           | 20 ชั่วโมงที่ผ่าน<br>มา | ขอใช้ประโยชน์                    |                                        |                       | ยื่นคำร้องใหม่ ส่งช่องอื่น                  | ) 🗊               |
| เรียกคิวใหม่                                     | D001                        | น.ส. ธิดารัตน์ จันทร์ชู<br>กลิ่น<br>1620400237949 | รอเรียก                  | ลัดคิว      | 14:06:17           | 1 เดือนที่ผ่านมา        | ขึ้นทะเบียนผู้ไร้ที่ดินทำ<br>กิน |                                        |                       | ยื่นคำร้องใหม่ ส่งช่องอื่น                  | ) 🗈               |
| < ດຳເບັນຄວະແລ້ວ                                  | A001                        | นาง สายรุ้ง พิละมาตย์<br>3180400033546            | รอเรียก                  | ลัดคิว      | 14:05:23           | 1 เดือนที่ผ่านมา        | ขอใช้ประโยชน์                    |                                        |                       | ยื่นคำร้องใหม่ ส่งช่องอื่น                  | ) 🗈               |
|                                                  | 🖒 B004                      | น.ส. ชนิสรา เกตุแก้ว<br>1800600022014             | เรียกแล้ว                |             | 14:03:48           | 1 เดือนที่ผ่านมา        | โอน / มอบมรดก                    |                                        | 1                     | ยื่นคำร้องใหม่ ส่งช่องอื่น                  | 1                 |
| 🗏 ข้ามคิว                                        | B003                        | น.ส. ชนิสรา เกตุแก้ว<br>1800600022014             | ข้ามคิว / รอเรียก<br>ช้ำ | ลัดคิว      | 13:54:36           | 1 เดือนที่ผ่านมา        | โอน / มอบมรดก                    |                                        | 1                     | ยื่นคำร้องใหม่ ส่งช่องอื่น                  | ) 💿               |
| ปี ยกเลิก                                        |                             |                                                   |                          |             |                    |                         |                                  | Þ                                      |                       |                                             |                   |

รูปภาพแสดงปุ่มสำหรับส่งต่อหมายเลขคิวไปยังช่องบริการอื่น

2. ระบบจะแสดง Popup กำหนดข้อมูลส่งต่อหมายเลขคิวไปยังช่องบริการอื่นขึ้นมา

| สำนักงานปฏิรูปที่ดินเพื่อ<br>การเกษตร | ช่องบริการ<br>2 - ช่องรับ | มบริการ 2: ขอออกใบอเ                         | ถุนาต/ออกใบแทน (Online) 🎽                                                                                      |       |                                         |              | วันที่ 18 ตุลาคม 2565<br>Admin AlroService |
|---------------------------------------|---------------------------|----------------------------------------------|----------------------------------------------------------------------------------------------------|-------|-----------------------------------------|--------------|--------------------------------------------|
| (ส่วนกลาง)<br>วันที่ 18 ต.ค. 2565     | ช่องรัเ                   | บบริการ 2: เ                                 | ขอออกใบอนญาต/ออกใบแทน                                                                                          |       |                                         | รอเรี        | ยก ยกเลิกแล้ว ดำเนินการแล้ว                |
| คิวที่เรียก                           | เลข<br>คิว                | ผู้เมติดต่อ                                  | ส่งช่องอื่น                                                                                                    | - ion | ติดตามเรื่อง<br>เดิม<br>(เลยที่ค่าร้อง) | ช่องที่เรียก | Šons                                       |
| A011                                  | A028                      | Pongsakorn<br>Traiongthawon<br>1103700028064 | <ul> <li>โร ชองที่ 1 จุดรบเรอง</li> <li>2: ช่องรับบริการ 2 ขอออกใบอนุณาต/ออกใบ<br/>แทน (ช่องของฉัน)</li> </ul> | ยชน์  |                                         | 2            | ยื่นศำร้องใหม่ สิ่งช่องอื่น ปี             |
|                                       | () A011                   | Pongsakorn<br>Traiongthawon<br>1103700028064 | 3: ข้อพิพาท / ร้องเรียน                                                                                        | ດໃຫ້  |                                         | 2            | ยื่นกำร้องใหม่ ส่งช่องอื่น 🗊               |
| เรียกคิวใหม่                          | A009                      | Pongsakorn<br>Traiongthawon<br>1103700028064 | 2-> anav ยกเล็ก -3                                                                                             | ຕ່ໃຍ້ |                                         | 2            | ยื่นกำร้องใหม่ สิ่งช่องอื่น 🗗              |
| 🗸 ดำเนินการแล้ว                       |                           |                                              |                                                                                                    |       |                                         |              |                                            |
| 🕱 ບ້ານคົວ                             |                           |                                              |                                                                                                    |       |                                         |              |                                            |
| 🖞 ยกเลิก                              |                           |                                              |                                                                                                    |       |                                         |              |                                            |

#### รูปภาพแสดง Popup สำหรับกำหนดข้อมูลส่งต่อหมายเลขคิวไปยังช่องบริการอื่น

| ลำดับ | คำอธิบาย                                            |
|-------|-----------------------------------------------------|
| 1     | ตัวเลือกช่องบริการอื่น                              |
| 2     | ปุ่ม "ตกลง" สำหรับบันทึกข้อมูล                      |
| 3     | ปุ่ม "ยกเลิก" สำหรับปิดและยกเลิกการส่งต่อหมายเลขคิว |

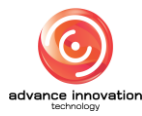

3. ทำการเลือกกำหนดช่องบริการอื่นที่ต้องการส่งต่อ จากนั้นคลิกปุ่ม "ตกลง"

| สำนักงานปฏิรูปที่ดินเพื่อ<br>การเกษตร<br>(ส่วนกลาง) | ช่องบริการ<br><b>2 - ช่องรับ</b> | มบริการ 2: ขอออกใบอ                          | มุญาต/ออกใบแทน (Online) 🎽                                                       |      |                                        |              | วันที่ 18 ตุลาคม 2565<br>Admin AlroService |
|-----------------------------------------------------|----------------------------------|----------------------------------------------|---------------------------------------------------------------------------------|------|----------------------------------------|--------------|--------------------------------------------|
| วันที่ 18 ต.ค. 2565                                 | ช่องรัเ                          | บบริการ 2:                                   | ขอออกใบอนณาต/ออกใบแทน                                                           |      |                                        | รอเรี        | <mark>ยก ยกเลิกแล้ว</mark> ดำเนินการแล้ว   |
| คิวที่เรียก                                         | เลข<br>คิว                       | อกช่องบริ<br><sub>พัทธิดสอ</sub>             | การอื่น ส่งช่องอื่น                                                             | ลือก | ติดตามเรื่อง<br>เดิม<br>(เลขที่คำร้อง) | ช่องที่เรียก | ðanıs                                      |
| A011                                                | A028                             | Pongsakorn<br>Traiongthawon<br>1103700028064 | <ul> <li>2: ช่องรับบริการ 2 ขอออกใบอนุญาต/ออกใบ<br/>แทน (ช่องของฉัน)</li> </ul> | ยชน์ |                                        | 2            | ยื่นคำร้องใหม่ ส่งช่องอื่น ปี              |
|                                                     | 17 A011                          | Pongsakorn<br>Traiongthawon<br>1103700028064 | 🔿 3: ข้อพิพาท / ร้องเรียน                                                       | ດໃช້ |                                        | 2            | ยื่มคำร้องใหม่ ส่งช่องอื่น ปี              |
| เรียกคิวใหม่                                        | A009                             | Pongsakorn<br>Traiongthawon<br>1103700028064 | ุตกลง ยกเลิก                                                                    | ດໃช້ |                                        | 2            | ยื่นคำร้องใหม่ สิ่งช่องอื่น 🗊              |
| <ul> <li>ดำเนินการแล้ว</li> </ul>                   |                                  |                                              |                                                                                 |      |                                        |              |                                            |
| 🎗 ບ້ານคົວ                                           |                                  |                                              |                                                                                 |      |                                        |              |                                            |

รูปภาพแสดงการเลือกกำหนดช่องบริการอื่นที่ต้องการส่งต่อ

4. ระบบจะแสดง Popup ยืนยันการส่งต่อบัตรคิวขึ้นมา คลิกปุ่ม "ตกลง" เพื่อยืนยัน

| สำนักงานปฏิรูปที่ดินเพื่อ<br>การเกษตร | ช่องบริการ<br><b>2 - ช่องรับ</b> | มบริการ 2: ขอออกใบอนุ                        | ญาต/ออกใบแทน (Online)  |      |                                        |              | วันที่ 18 ตุลาคม 2565<br>Admin AlroService |
|---------------------------------------|----------------------------------|----------------------------------------------|------------------------|------|----------------------------------------|--------------|--------------------------------------------|
| (ส่วนกลาง)<br>วันที่ 18 ต.ค. 2565     | 10.5                             |                                              |                        |      |                                        |              |                                            |
|                                       | 09/20                            | JUSHIS 2: (                                  |                        |      |                                        | sats         | อก อกเลกแลว ดาเนนการแลว                    |
| คิวที่เรียก                           | เลข<br>คิว                       | ผู้มาติดต่อ                                  | ?                      | ลือก | ติดตามเรื่อง<br>เดิม<br>(เลขที่คำร้อง) | ช่องที่เรียก | จัดการ                                     |
| A011                                  | A028                             | Pongsakorn<br>Traiongthawon<br>1103700028064 | ยืนยันการส่งต่อบัตรคิว | ยชน์ |                                        | 2            | ยื่นกำร้องใหม่ ส่งช่องอื่น 🗊               |
|                                       | <b>()</b> A011                   | Pongsakorn<br>Traiongthawon<br>1103700028064 |                        | ຕໃຫ້ |                                        | 2            | ขึ้นกำร้องไหม่ สิ่งช่องอื่น ปี             |
| เรยกคิวใหม                            | 8009                             | Pongsakorn<br>Traiongthawon<br>1103700028064 | S: 00ww III / Sootsou  | ຕໃຫ້ |                                        | 2            | ขึ้นคำร้องไหม่ สิ่งช่องอื่น ปี             |
| <ul> <li>ดำเนินการแล้ว</li> </ul>     |                                  |                                              | ตกลงยกเล็ก             |      |                                        |              |                                            |
| 🕿 ข้ามคิว                             |                                  |                                              |                        |      |                                        |              |                                            |

รูปภาพแสดง Popup ยืนยันการส่งต่อบัตรคิว

5. ระบบจะแสดง Popup แจ้งสถานะส่งต่อบัตรคิวสำเร็จ คลิกปุ่ม "ตกลง"

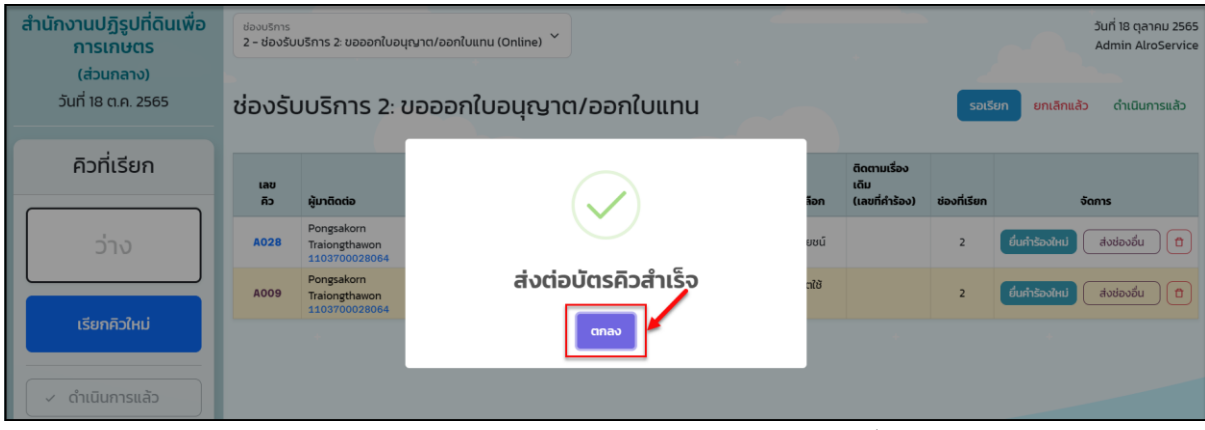

รูปภาพแสดง Popup แจ้งสถานะส่งต่อบัตรคิวสำเร็จ

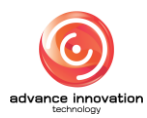

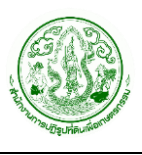

#### 5. เมนูช่องบริการ

เมนู "ช่องบริการ" เป็นเมนูสำหรับจัดการข้อมูลช่องบริการ โดยสามารถจัดการข้อมูล เช่น ตรวจสอบ ข้อมูลการดำเนินงานในแต่ละช่องบริการ, กำหนดสถานะเปิด/ปิดใช้งานช่องบริการ และตั้งค่าจุดรับบริการใหม่ เป็นต้น โดยมีขั้นตอนและรายละเอียดดังนี้

1. คลิกที่เมนู "ช่องบริการ" ที่รายการเมนูด้านบน

| ALRO<br>Queueing System |                           | <u>หน้าแรก</u> | ออกบัตรคิว | จัดการคิว ช่องบริการ | TV Sign Out |
|-------------------------|---------------------------|----------------|------------|----------------------|-------------|
|                         |                           |                |            |                      | Click       |
|                         | 🛱 จอแสดงคิว (TV)          |                |            |                      |             |
|                         | 🛙 ส่วนให้บริการออกบัตรคิว |                |            |                      |             |
|                         | 🕀 ส่วนจัดการคิว           |                |            |                      |             |
|                         |                           |                |            |                      |             |

รูปภาพแสดงเมนูช่องบริการ

2. ระบบจะแสดงหน้าจอสำหรับจัดการข้อมูลช่องบริการ มีมรายละเอียดของหน้าจอดังนี้

| Queu                             | O<br>leing System                           |                                   |     |            |                    | หน้าแรก ส | ออกบัตรคิว จัดการคิว ชู                 | <u>ร่องบริการ</u> TV | Sign Out                         |
|----------------------------------|---------------------------------------------|-----------------------------------|-----|------------|--------------------|-----------|-----------------------------------------|----------------------|----------------------------------|
| <b>จัดการร</b><br>สำนักงานปฏิรูป | ระบบคิว<br>มที่ดินเพื่อเกษตรกรรม (ส่วนกลาง) |                                   |     | 2          |                    |           |                                         | วันที่ 1<br>Admi     | 18 ตุลาคม 2565<br>in AlroService |
| ຈຳແວນຈຸດ:<br><b>2/3</b>          | รับบริการ 👴                                 | ຈຳนวนคิวทั้งหมดวันนี้<br><b>2</b> | 0   | ຈຳນວນ<br>O | เคิวที่รอรับบริการ | 0         | คิวที่ดำเนินการแล้ว<br><b>0 (0.00%)</b> | 3                    | 4                                |
| วันที่ 18 ตุลาคม                 | 2565 16:44:44                               |                                   | - 9 | 2          |                    |           |                                         | 😔 ຕັ້ນຄ່າ:           | ฉุดรับบริการใหม่                 |
| เลขประจำจุด<br>รับบริการ         | ชื่อจุดรับบริการ                            |                                   | sił | ใสบริการ   | เรื่องที่ให้บริการ |           | จำนวนคิวทั้งหมด                         | จำนวนคิวที่รอ        | ເປັດ/ປັດ                         |
| 1                                | จุดรับเรื่อง                                |                                   |     |            |                    |           | 2                                       | o 舌                  | ••                               |
| 2                                | ขอออกใบอนุณาต/ออกใบแทน                      |                                   |     |            |                    |           | 0                                       | 0                    |                                  |
| 3                                | ข้อพิพาท / ร้องเรียน                        |                                   |     |            |                    |           | 0                                       | 0                    |                                  |
|                                  |                                             |                                   |     |            |                    |           |                                         |                      |                                  |

#### รูปภาพแสดงหน้าจอจัดการข้อมูลช่องบริการ

| ลำดับ | คำอธิบาย                                                                  |
|-------|---------------------------------------------------------------------------|
| 1     | ส่วนแสดงรายงานสถิติการให้บริการคิวของช่องรับบริการ                        |
| 2     | ตารางแสดงข้อมูลช่องรับบริการ                                              |
| 3     | ปุ่ม 📀 สำหรับโหลดหน้าจอข้อมูลใหม่                                         |
| 4     | ปุ่ม "ตั้งค่าจุดรับบริการใหม่" สำหรับเข้าสู่หน้าจอระบบตั้งค่าจุดรับบริการ |
| 5     | ปุ่มสำหรับกำหนดสถานะเปิด/ปิดการใช้งานช่องรับบริการ                        |

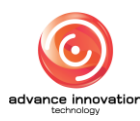

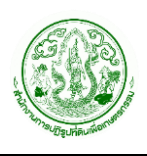

#### 5.1 ขั้นตอนการกำหนดสถานะเปิด/ปิดการใช้งานช่องบริการ

1. คลิกปุ่ม "เปิด" หรือ "ปิด" ที่รายการข้อมูลช่องบริการ

| Queu                             | O<br>eing System                                               |      |                                   |    |            |                    | หน้าแรก อ | อกบัตรคิว จัดการคิว                     | ช่องบริการ TV      | Sign Out                       |
|----------------------------------|----------------------------------------------------------------|------|-----------------------------------|----|------------|--------------------|-----------|-----------------------------------------|--------------------|--------------------------------|
| <b>จัดการร</b><br>สำนักงานปฏิรูป | ระบบคิว<br>ที่ดินเพื่อเกษตรกรรม (ส่วนกล                        | ลาง) |                                   |    |            |                    |           |                                         | วันที่ 18<br>Admir | 8 ตุลาคม 2565<br>n AlroService |
| ຈຳນວນຈຸດ:<br><b>2/3</b>          | รับบริการ                                                      | 0    | จำนวนคิวทั้งหมดวันนี้<br><b>2</b> | 6  | ຈຳນວນ<br>O | คิวที่รอรับบริการ  | O         | คิวที่ดำเนินการแล้:<br><b>0 (0.00%)</b> | )                  | 0                              |
| วันที่ 18 ตุลาคม                 | 2565 16:50:08                                                  |      |                                   |    |            |                    |           | (                                       | ο άνητα            | ดรับบริการใหม่                 |
| เลขประจำจุด<br>รับบริการ         | ชื่อจุดรับบริการ                                               |      |                                   | SH | สบริการ    | เรื่องที่ให้บริการ |           | จำนวนคิวทั้งหมด                         | จำนวนคิวที่รอ      | ເປັດ/ປັດ                       |
| 1                                | จุดรับเรื่อง                                                   |      |                                   |    |            |                    |           | 2                                       | o                  |                                |
| 2                                | ขอออกใบอนุณาต/ออกใบแทน                                         |      |                                   |    |            |                    |           | 0                                       | 0                  |                                |
| 3                                | ข้อพิพาท / ร้องเรียน                                           |      |                                   |    |            |                    |           | 0                                       | o                  |                                |
| 1<br>2<br>3                      | จุดรับเรื่อง<br>ขอออกใบอนุณาต/ออกใบแทน<br>ข้อพิพาท / ร้องเรียน |      |                                   |    |            |                    |           | 2<br>0<br>0                             | 0<br>0<br>0        |                                |

รูปภาพแสดงปุ่มสำหรับกำหนดสถานะเปิด/ปิดการใช้งานช่องรับบริการ

 ระบบจะแสดง Popup ยืนยันการเปิดหรือปิดการใช้งานช่องรับบริการ คลิกปุ่ม "ตกลง" เพื่อยืนยัน

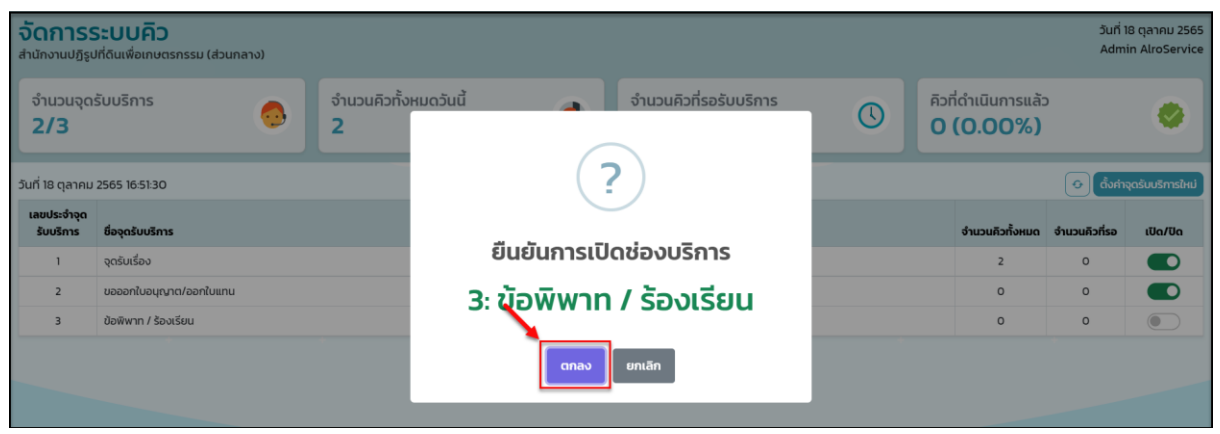

รูปภาพแสดง Popup ยืนยันการเปิดหรือปิดการใช้งานช่องรับบริการ

 ระบบจะแสดง Popup แจ้งสถานะเปิดหรือปิดการใช้งานช่องรับบริการสำเร็จ คลิกปุ่ม "ตกลง"

| <b>จัดการร</b><br>สำนักงานปฏิรูป  | ระบบคิว<br>มที่ดินเพื่อเกษตรกรรม (ส่วนกลาง) |   |                   |              |                          |                             |                 |                                        | วันที่<br>Adm | 18 ตุลาคม 2565<br>in AlroService |
|-----------------------------------|---------------------------------------------|---|-------------------|--------------|--------------------------|-----------------------------|-----------------|----------------------------------------|---------------|----------------------------------|
| ຈຳ <b>ແວ</b> ແຈຸດອີ<br><b>3/3</b> | รับบริการ                                   | 0 | จำนวนคิวทั้ง<br>2 | หมดวันนี้    | 6                        | จำนวนคิวที่รอรับบริการ<br>O | 0               | คิวที่ดำเนินการแล้<br><b>0 (0.00%)</b> | C             | 0                                |
| วันที่ 18 ตุลาคม 2565 16:52:59    |                                             |   |                   |              | 💿 ตั้งกำจุดรับบริการใหม่ |                             |                 |                                        |               |                                  |
| เลขประจำจุด<br>รับบริการ          | ชื่อจุดรับบริการ                            |   |                   | $\checkmark$ |                          |                             | จำนวนคิวทั้งหมด | จำนวนคิวที่รอ                          | ເປັດ/ປັດ      |                                  |
| 1                                 | จุดรับเรื่อง                                |   |                   |              |                          |                             |                 | 2                                      | o             |                                  |
| 2                                 | ขอออกใบอนุญาต/ออกใบแทน                      |   |                   |              | เปิดช่องบริ              | การสำเร็จ                   |                 | o                                      | o             |                                  |
| 3                                 | ข้อพิพาท / ร้องเรียน                        |   |                   |              |                          |                             |                 | o                                      | o             |                                  |
|                                   |                                             |   |                   |              |                          |                             |                 |                                        |               |                                  |
|                                   |                                             |   |                   |              | <b>b</b>                 |                             |                 |                                        |               |                                  |

รูปภาพแสดง Popup แจ้งสถานะเปิดหรือปิดการใช้งานช่องรับบริการสำเร็จ

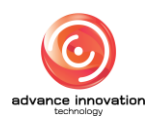

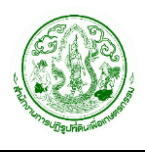

## 5.2 ขั้นตอนการตั้งค่าช่องบริการ

1. คลิกปุ่ม "ตั้งค่าจุดรับบริการใหม่"

| Queu                                                                                                    | O<br>eing System       |   |                                   |    |                   |                                 | หน้าแรก ส | ออกบัตรคิว จัดการคิว เ                | ช่องบริการ TV | Sign Out        |
|----------------------------------------------------------------------------------------------------|------------------------|---|-----------------------------------|----|-------------------|---------------------------------|-----------|---------------------------------------|---------------|-----------------|
| <b>จัดการระบบคิว</b> วันที่ 18 ดุลาคม 25<br>สำนักงานปฏิรูปที่ดันเพื่อเกษตรกรรม (ส่วนกลาง) Admin AlroServi |                        |   |                                   |    |                   | 8 ตุลาคม 2565<br>in AlroService |           |                                       |               |                 |
| ຈຳນວນຈຸດ:<br><b>2/3</b>                                                                                   | รับบริการ              | 0 | ຈຳนวนคิวทั้งหมดวันนี้<br><b>2</b> | 0  | ຈຳນວເ<br><b>O</b> | เคิวที่รอรับบริการ              | 0         | คิวที่ดำเนินการแล้<br><b>0 (0.00%</b> | lick          | ۲               |
| วันที่ 18 ตุลาคม                                                                                          | 2565 16:50:08          |   |                                   |    |                   |                                 |           |                                       | 🗢 (ถึงค่าส    | ุดรับบริการใหม่ |
| เลขประจำจุด<br>รับบริการ                                                                                  | ชื่อจุดรับบริการ       |   |                                   | SH | สบริการ           | เรื่องที่ให้บริการ              |           | จำนวนคิวทั้งหมด                       | จำนวนคิวที่รอ | ເປັດ/ປັດ        |
| 1                                                                                                    | จุดรับเรื่อง           |   |                                   |    |                   |                                 |           | 2                                     | 0             |                 |
| 2                                                                                                    | ขอออกใบอนุญาต/ออกใบแทน |   |                                   |    |                   |                                 |           | 0                                     | 0             |                 |
| 3                                                                                                    | ข้อพิพาท / ร้องเรียน   |   |                                   |    |                   |                                 |           | 0                                     | 0             |                 |

รูปภาพแสดงปุ่มตั้งค่าจุดรับบริการใหม่

 ระบบจะเข้าสู่หน้าจอระบบตั้งค่าจุดรับบริการ สำหรับจัดการข้อมูลจุดรับบริการ โดย สามารถจัดการข้อมูล เช่น เพิ่ม, ลบ, แก้ไข และกำหนดสถานะเปิด/ปิดการใช้งานข้อมูล ได้ โดยมีรายละเอียดของหน้าจอ ดังนี้

|    | จุดรับบริการ           | กราฟและสถิติ ราย                  | גורט               |                 |                | ส่วนกลาง 🛟 🙎 |
|----|------------------------|-----------------------------------|--------------------|-----------------|----------------|--------------|
|    | หน้าหลัก / ตั้งค่าระบบ | Ro / <b>จุดวับบริการ / รายการ</b> |                    |                 |                |              |
| *  | จุดรับบริการ           | ī                                 |                    | ę               |                | 1 2          |
|    | ลำดับ                  | ช่องบริการ 🗠                      | ซื่อช่อง           | จังหวัด         | สถานะการใช้งาน | การจัดการ    |
| Ô  | 1                      | 1                                 | จุดรับเรื่อง       | ส่วนกลาง        | ใช้งาน         | 4→ 〃 × ←5    |
| E) | 2                      | 1                                 | จุดบริการ 1        | ปทุมธานี        | ใช้งาน         | 0 ×          |
|    | з                      | 1                                 | จุดบริการที่ 1     | อ่างทอง         | ได้งาน         | 11 ×         |
|    | 4                      | 1                                 | กลุ่มกฎหมาย        | ชลบุรี          | ใช้งาน         | 0 ×          |
|    | 5                      | 1                                 | กลุ่มกฎหมาย        | \$2004          | ไข้งาน         | 0 ×          |
|    | 6                      | 1                                 | กองกฎหมาย          | ຈັນກບູຮີ        | ใช้งาน         | 0 ×          |
|    | 7                      | 1                                 | สูนย์บริการประชาชน | พระนครศรีอยุธยา | โข้งาน         | 0 ×          |
|    | 8                      | 1                                 | สูนย์บริการประชาชน | ลพบุรี          | ใช้งาน         | 2 ×          |

## รูปภาพแสดงหน้าจอระบบตั้งค่าจุดรับบริการ

| ลำดับ | คำอธิบาย                                        |
|-------|-------------------------------------------------|
| 1     | ปุ่ม สำหรับแสดง Filter กรองข้อมูลการค้นหา       |
| 2     | ปุ่ม <sup>+ เพิ่มข้อมูล</sup> สำหรับเพิ่มข้อมูล |
| 3     | ตารางแสดงรายการข้อมูลจุดรับบริการ               |

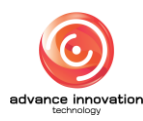

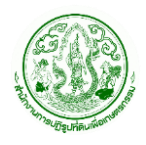

| ลำดับ | คำอธิบาย                 |
|-------|--------------------------|
| 4     | ปุ่ม 🧖 สำหรับแก้ไขข้อมูล |
| 5     | ปุ่ม 📩 สำหรับลบข้อมูล    |

## ขั้นตอนการเพิ่มข้อมูลจุดรับบริการ

- 1. คลิกปุ่ม 🕂 เพิ่มข้อมูล ระบบจะแสดง Popup สำหรับเพิ่มข้อมูลใหม่
- 2. ทำการกำหนดข้อมูลต่าง ๆ ลงในช่องที่ระบบกำหนด
- เมื่อกำหนดข้อมูลต่าง ๆ แล้ว คลิกปุ่ม
   เพื่อบันทึกข้อมูล

| เพิ่มจุดรับบริการ                |                      | × |
|----------------------------------|----------------------|---|
| 1 → *เลขที่ช่อง<br>2 → *ชื่อช่อง |                      |   |
| 3 → *จังหวัด                     | เลือก                | ~ |
| 4 *สถานะการใช้งาน                | 🦳 ใช้งาน 🦳 ไม่ใช้งาน |   |
|                                  | 5 + ยกเลิก บันทึก +6 |   |

รูปภาพแสดง Popup สำหรับเพิ่มข้อมูลจุดรับบริการ

| ลำดับ | คำอธิบาย                                              |  |  |  |
|-------|-------------------------------------------------------|--|--|--|
| 1     | ส่วนสำหรับกรอกข้อมูลเลขที่ช่อง                        |  |  |  |
| 2     | ส่วนสำหรับกรอกข้อมูลชื่อช่อง                          |  |  |  |
| 3     | ส่วนสำหรับเลือกกำหนดข้อมูลจังหวัด                     |  |  |  |
| 4     | ส่วนสำหรับเลือกกำหนดข้อมูลสถานะใช้งาน/ไม่ใช้งานข้อมูล |  |  |  |
| 5     | ้ ปุ่ม <sup>ยกเลิก</sup> สำหรับยกเลิกการเพิ่มข้อมูล   |  |  |  |
| 6     | ปุ่ม <sup>บันทึก</sup> สำหรับบันทึกข้อมูล             |  |  |  |

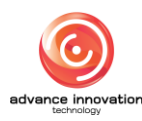